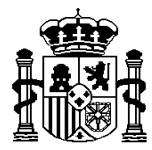

MINISTERIO DE HACIENDA Y ADMINISTRACIONES PÚBLICAS SECRETARÍA DE ESTADO DE PRESUPUESTOS Y GASTOS

COMITÉ DE COORDINACIÓN DE SEGURIDAD DE LA INFORMACIÓN

## PROCEDIMIENTO PARA EL ACCESO A LOS SISTEMAS DE INFORMACIÓN DE LOS SERVICIOS DE INFORMÁTICA PRESUPUESTARIA, DE USUARIOS EXTERNOS AL ÁMBITO DE LA SECRETARÍA DE ESTADO DE PRESUPUESTOS Y GASTOS

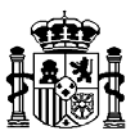

#### Contenido

| 1. Introducción3                                                                                                    |
|----------------------------------------------------------------------------------------------------|
| 2. Procedimiento de tramitación de alta de usuarios externos en los sistemas de<br>información de la Secretaría de Estado de Presupuestos y Gastos |
| 3. Tipos de enlace de comunicaciones con la red de la Secretaría de Estado de<br>Presupuestos y Gastos16                                           |
| 4 Acceso a nuevos sistemas de información17                                                                                                    |
| 5Baja en el acceso a sistemas de información24                                                                                                    |
| 6 Modificación de la ficha datos personales29                                                                                                    |
| 7 Modificación del perfil acceso a los sistemas de información                                                                                     |
| 8 Notificación de cambio de centro de los usuarios                                                                                                 |
| 9. Actuaciones pendientes (Detalle de las actuaciones pendientes)40                                                                                |
| 10. Consulta de solicitudes42                                                                                                    |
| 11. Gestión de incidencias44                                                                                                    |
| 12. Configuración de puestos45                                                                                                    |

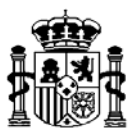

#### 1. Introducción

En el mundo de las tecnologías de la información y las comunicaciones la implantación masiva de estándares, observada en los últimos años, ha facilitado la interconexión de las organizaciones y con ello el acceso a la información necesaria para el eficaz desarrollo de las funciones encomendadas.

Los servicios de Informática presupuestaria de la intervención General de la Administración del Estado (IGAE) han participado de modo decidido en esta corriente de evolución, articulando los medios necesarios para permitir el acceso a los sistemas de información de confección propia que puedan presentar interés a diferentes órganos de la Administración que participan en el ciclo del gasto público.

Todo ello sin menoscabo de las lógicas medidas de seguridad que deben observarse en el tratamiento de una información tan sensible, por lo que este procedimiento se ha elaborado en aplicación del punto decimoquinto "acceso de usuarios externos al ámbito de la Administración presupuestaria" de la Resolución de 27 de febrero de 2009, de la Secretaría de Estado de Hacienda y Presupuestos, por lo que se regula la política de seguridad de los sistemas de información de la Secretaría General de Presupuestos y Gastos y de la Intervención General de la Administración del Estado.

El acceso a los sistemas de información y a otros contenidos o servicios electrónicos que se suministran vía Internet/Extranet (independientemente del método de enlace de las comunicaciones) se ha categorizado en los niveles:

Nivel 1: De libre acceso.

Nivel 2: Requerido código de usuario y contraseña.

Nivel 3: Requerido un certificado digital.

Los sistemas de información, contenidos y servicios electrónicos de libre acceso, como su propio nombre indica, son de acceso público y están publicados en el Portal de la Secretaría de Estado de Presupuestos y Gastos, en la <u>Oficina Virtual</u>.

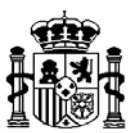

A los sistemas de información y a otros contenidos o servicios electrónicos que requieren **código de usuario y contraseña**, solamente pueden acceder usuarios que hayan sido previamente registrados y que, además se les haya otorgado un permiso explícito para acceder al sistema de información, contenido o servicio electrónico concreto, mediante el enlace "Acceso a los Sistemas de Información" del apartado <u>Oficina Virtual</u>.

Para realizar cualquier operación relacionada con el control de accesos a la red y a los sistemas de información, contenidos o servicios electrónicos se requiere disponer de un **certificado digital.** 

Los prestadores de servicios de certificación que expiden certificados autorizados para acceder a los sistemas de información, contenidos o servicios electrónicos de la Secretaría de Estado de Presupuestos y Gastos se pueden consultar en el portal de Internet, <u>Oficina</u> <u>Virtual</u>, Solicitud de acceso a los sistemas "Relación de prestadores de servicios de certificación".

Los sistemas de información y servicios electrónicos a los que puede acceder un usuario externo están publicados en el portal de Internet de la Secretaría de Estado de Presupuestos y Gastos, <u>Oficina Virtual</u>, "Catálogo de Sistemas de Información".

La primera opción muestra la relación completa de sistemas de información; en ella se indica el tipo de acceso y si se requiere o no certificado electrónico para acceder a un sistema de información (aunque para darse de alta o para hacer cualquier modificación en el perfil de acceso siempre hace falta tener certificado). El resto de opciones muestra el catálogo de sistemas de información particularizado por tipo de Unidad administrativa.

Los tipos de Unidad contemplados son:

- 1) Centros gestores de la Administración General del Estado.
- 2) Oficinas presupuestarias.
- 3) Agencias, Organismos Estatales e Institucionales y Seguridad Social.
- 4) Dirección General del Tesoro y Política Financiera.
- 5) Empresas Públicas y Fundaciones Públicas.

Procedimiento nºVersiónAutorFecha AprobaciónFecha última Actualización2012/000 IGAEACSmarzo-2013

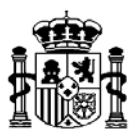

- 6) Otras Entidades de Derecho Público.
- 7) Comunidades Autónomas.
- 8) Corporaciones Locales.
- 9) Empresas Privadas.
- 10) Habilitados de Clases Pasivas.
- 11) Unidades de las Delegaciones de Economía y Hacienda (no integradas en el ámbito de servicio de la Informática Presupuestaria de la IGAE).
- 12) Ciudadanos.

En las relaciones, para cada sistema de información, se especifica la Unidad gestora propietaria de los datos.

En cada relación se ha habilitado un enlace mediante el que se podrá realizar cualquier operación relacionada con el control de accesos a los sistemas de información para los que es necesario solicitar el acceso y la autorización de dicha solicitud por el responsable que proceda en cada caso.

El ámbito de aplicación del presente procedimiento son los sistemas de información para los que se exigen los requisitos citados en el párrafo anterior.

A continuación se indican los apartados en los que se estructura este documento:

En el apartado 2 se indica el procedimiento de tramitación de alta de usuarios externos en los sistemas de información de la Secretaría de Estado de Presupuestos y Gastos.

El apartado 3 detalla las opciones que existen para establecer el enlace de comunicaciones necesario para tener acceso a los sistemas de información de la Secretaría de Estado de Presupuestos y Gastos.

En el apartado 4 se desarrolla el procedimiento que se ha de seguir para solicitar acceso a nuevos sistemas de información.

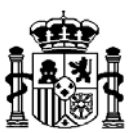

En el apartado 5 se detalla el procedimiento a aplicar en la solicitud de baja en el acceso a un sistema de información.

En el apartado 6 se detallan los pasos a seguir en caso de necesitar modificar algún dato identificativo del usuario o de su superior jerárquico (modificación de la ficha de datos personales).

En el apartado 7 se desarrolla el procedimiento de modificación del perfil de acceso a los sistemas de información de la Secretaría de Estado de Presupuestos y Gastos.

En el apartado 8 se explica el procedimiento de actuación en caso de cambio de centro o de unidad dentro del centro.

En el apartado 9 se detalla cómo consultar actuaciones pendientes.

En el apartado 10 se explican los pasos a seguir para consultar las solicitudes generadas para sus dos posibles estados, abiertas y cerradas.

En el apartado 11 se indica como notificar las posibles incidencias.

En el apartado 12 se especifican los requisitos para la conexión a la red de Informática Presupuestaria.

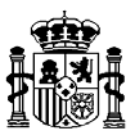

## 2. Procedimiento de tramitación de alta de usuarios externos en los sistemas de información de la Secretaría de Estado de Presupuestos y Gastos

Para realizar esta operación usted necesita entrar al portal de la Secretaría de Estado de Presupuestos y Gastos y además disponer de un certificado digital.

Una vez dentro del portal de la Secretaría de Estado de Presupuestos y Gastos, en el apartado <u>Oficina Virtual</u>, seleccione "Solicitud de acceso a sistemas de información". A continuación, haga clic sobre "Gestión de accesos a los Sistema de información de la Secretaría de Estado de Presupuestos y Gastos". Vd. se identificará con el NIF que el sistema leerá de su certificado digital. En estos momentos ya se encuentra dentro del sistema de información Gal@.

Ha de seleccionar la opción "Alta de usuario (externo)"

| Bionyopido a la aplicación para destión de permisos de    |                                                                                                    |  |  |  |
|-----------------------------------------------------------|----------------------------------------------------------------------------------------------------|--|--|--|
| acceso a los sistemas de información de la Administración |                                                                                                    |  |  |  |
| presupuestaria.                                           |                                                                                                    |  |  |  |
|                                                           |                                                                                                    |  |  |  |
| Política de protección de datos perso                     | onales                                                                                                    |  |  |  |
|                                                           |                                                                                                    |  |  |  |
|                                                           | Bienvenido a la aplicación para gestión de permisos de acceso a los sistemas de información de la Administració presupuestaria.<br>Política de protección de datos perso |  |  |  |

Pantalla 1

A continuación pulse el botón "Siguiente".

| MINISTERIO<br>DE HACIENDA<br>Y ADMINISTRACIONES<br>PÚBLICAS | SEPECATION STATES                  | GAL@                  | <b>X</b> Desconectarse              | 🚹 Menú Principal          | A San San             |
|-------------------------------------------------------------|------------------------------------|-----------------------|-------------------------------------|---------------------------|-----------------------|
| A continuación va a proceder a soli<br>información.         | citar su alta como usuario externo | en la red de la Admir | nistración presupuestaria, y solici | tar acceso a nuestros sis | temas de<br>Siguiente |

Pantalla 2

A continuación ha de introducir los datos de identificación que se solicitan.

| Procedimiento nº | Versión A | Autor | Fecha Aprobación | Fecha última Actualización |
|------------------|-----------|-------|------------------|----------------------------|
| 2012/000 IGAE    |           | ACS   |                  | marzo-2013                 |

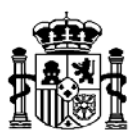

| tos personales                                                                 |                     |       |                    |                       |
|--------------------------------------------------------------------------------|---------------------|-------|--------------------|-----------------------|
| <ul> <li>Datos Personales del</li> </ul>                                       | usuario             |       |                    |                       |
| NIF:                                                                           |                     |       | Código de usuario: | <a determinar=""></a> |
| Nombre:                                                                        |                     |       |                    |                       |
| Primer Apellido:                                                               |                     |       | Segundo Apellido:  |                       |
| Teléfono:                                                                      |                     |       | Cargo:             |                       |
| Email:                                                                         |                     |       | Repetir email:     |                       |
| Dirección Postal:                                                              |                     |       |                    |                       |
| Nombre Centro:                                                                 |                     |       | Unidad:            |                       |
| Dependencia, en su<br>caso:                                                    |                     |       |                    |                       |
|                                                                                |                     |       |                    |                       |
| <ul> <li>Datos del responsabl</li> <li>Nombre y</li> <li>apellidos:</li> </ul> | e jerárquico del us | uario |                    |                       |
| Cargo:                                                                         |                     |       | Dirección Postal:  |                       |
| Teléfono:                                                                      |                     |       | Email:             |                       |

Pantalla 3

El nombre y apellidos del usuario se obtendrán del certificado utilizado para solicitar el alta si es posible, en cuyo caso no podrán ser modificados. Si aparecen en blanco, deberán cumplimentarse siguiendo en lo posible las normas de cumplimiento que pueden consultarse haciendo click sobre "**Normas de complimiento de este formulario**".

La dirección de correo electrónico del solicitante deberá escribirse dos veces (no funciona la opción copiar/pegar): en el apartado "Email" y en el apartado "Repetir email". Se trata de una comprobación que tiene la intención de evitar errores, ya que el correo electrónico será el medio de poder comunicar cualquier cambio posterior. De hecho, una vez cumplimentada la solicitud, el sistema generará un código alfanumérico de seguridad, que es enviado por correo electrónico a la dirección del usuario, siendo necesario que entre de nuevo en el sistema de información Gal@ para validar su dirección de correo.

Al cumplimentar el Nombre del Centro al que usted pertenece deberá escribir el nombre de su centro, intentando evitar los acrónimos en todo lo posible. Ejemplos: Universidad Autónoma de Madrid (no UAM), Habilitado de Cartagena, Ayuntamiento de Salamanca, Cámara de Comercio de Madrid, etc. Al comenzar a escribir el nombre, aparecerá una lista en un desplegable con los nombres de todos los centros que ya han sido introducidos por

Procedimiento nºVersiónAutorFecha AprobaciónFecha última Actualización2012/000 IGAEACSmarzo-2013

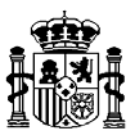

algún usuario. Sería deseable elegir el nombre del centro entre los que se ofrecen, si existe. En caso de que sea usted un usuario no adscrito a ningún centro público, deberá elegir la opción CIUDADANOS.

| MINISTERIO<br>DE HACIENDA<br>Y ADMINISTRA<br>PÚBLICAS | CIONES SECRETARÍA DE ESTADO DE SECRETARÍA DE ESTADO DE SECRETARÍA DE SECRETARÍA DE | чг@ |                    |                       | 🔝 menu Principai |         |    |
|-------------------------------------------------------|----------------------------------------------------------------------------------------------------|-----|--------------------|-----------------------|------------------|---------|----|
| icitud de alta de                                     | usuarios externos                                                                                                    |     |                    |                       |                  |         |    |
| atos personales                                       |                                                                                                    |     |                    |                       |                  |         |    |
| <ul> <li>Datos Personales de</li> </ul>               | l usuario                                                                                                    |     |                    |                       |                  |         |    |
| NIF:                                                  |                                                                                                    |     | Código de usuario: | <a determinar=""></a> |                  |         |    |
| Nombre:                                               | Prueba                                                                                                    |     |                    |                       |                  |         |    |
| Primer Apellido:                                      | Prueba                                                                                                    |     | Segundo Apellido:  | Prueba                |                  |         |    |
| Teléfono:                                             |                                                                                                    |     | Cargo:             |                       |                  |         |    |
| Email:                                                | Prueba@gmail.com                                                                                                    |     | Repetir email:     | Prueba@gmail.com      |                  |         | _  |
| Dirección Postal:                                     |                                                                                                    |     |                    |                       |                  |         |    |
| Nombre Centro:                                        | Min                                                                                                    |     | Unidad             |                       |                  |         |    |
| Dependencia, en su                                    | Ministario de Defensa                                                                                                    |     |                    |                       |                  |         |    |
| caso:                                                 | ministerijo de Industria Turismo v Comerico                                                                                                    | (1) | -                  |                       |                  |         |    |
|                                                       | Ministerio                                                                                                    |     |                    |                       |                  |         |    |
|                                                       | Ministerio Administraciones Públicas                                                                                                    |     |                    |                       |                  |         |    |
| <ul> <li>Datos del responsabilità</li> </ul>          | e Ministerio de Defensa                                                                                                    |     |                    |                       |                  |         |    |
| Nombre y<br>apellidos:                                | Ministerio Administración Pública                                                                                                    |     |                    |                       |                  |         |    |
| Cargo                                                 | Ministerio Administraciones Pública                                                                                                    |     | Dirección Poetal:  |                       |                  |         |    |
| cargo.                                                | ministerio administraciones publicas                                                                                                    |     | Direction Postal.  |                       |                  |         |    |
| l elefono:                                            | MINISTERIO DE ADMINISTRACIONES PUBLICAS                                                                                                    |     | Email:             |                       |                  |         |    |
| lormas de cumplimei                                   | Ministerio de Administraciones Públicas<br>tación de este formulario                                                                                                    | -   |                    |                       |                  |         |    |
|                                                       |                                                                                                    |     |                    |                       |                  |         |    |
|                                                       |                                                                                                    |     |                    |                       |                  | Siguien | te |

Pantalla 4

Si usted necesita modificar alguno de los datos de identificación que ha introducido en la pantalla anterior, puede hacerlo pulsando el botón <u>"Atrás"</u>.

| * * * | MINISTERIO<br>DE HACIENDA<br>Y ADMINISTRACIONES<br>PÚBLICAS | SECRETARIA DI ESTACO DE<br>PRESUPUESTOS Y GASTOS | GAL@                      | Desconectarse | 🚹 Menú Principal – 🔼         |
|-------|-------------------------------------------------------------|--------------------------------------------------|---------------------------|---------------|------------------------------|
| 5     | olicitud de alta de usuarios e                              | xternos                                          |                           |               |                              |
|       | Sistemas de información cuya alta e                         | n el acceso se solicita                          |                           |               |                              |
|       | Lista de sistemas de información va                         | cía, añada un sistema de in                      | ormación antes de seguir. |               |                              |
|       |                                                             |                                                  |                           | A             | ñadir sistema de información |
|       |                                                             |                                                  |                           |               | Atrás Siguiente              |

Pantalla 5

Para poder seleccionar los sistemas de información a los que necesita acceder, pulse el botón "Añadir sistema de información", en ese momento se le mostrarán los sistemas de información disponibles en el perfil asociado al tipo de Centro al que usted pertenece y que indicó en la pantalla 4. Puede seleccionar uno o varios sistemas de información.

|                  |         |       | 9                |                            |
|------------------|---------|-------|------------------|----------------------------|
| Procedimiento nº | Versión | Autor | Fecha Aprobación | Fecha última Actualización |
| 2012/000 IGAE    |         | ACS   |                  | marzo-2013                 |

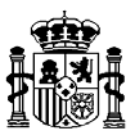

El contenido del desplegable lo formarán todos los sistemas de información incluidos en todos los perfiles definidos y que, se pueden consultar, en la opción "Catálogo de Sistemas de Información" de la <u>Oficina Virtual</u>.

Después de elegir el sistema de información al que solicita el acceso, deberá elegir el Centro propietario de los datos. En los sistemas de información centralizados, sólo se mostrará en el desplegable la opción <Acceso centralizado>, pero en los sistemas de información departamentales aparecerán todos los centros propietarios de los datos.

| tos del sistema de información          |     |
|-----------------------------------------|-----|
| istema de información: SIC3 Gastos      | *   |
|                                         | _   |
| Preferencias del Sistema de Información |     |
| Centro propietario de los datos *       | -   |
| D E LI Aleva                            |     |
| D.E.H.Alexale                           | i   |
| D.E.H.Aluadele                          | × . |
| D.E.H.Alicanie                          | -   |
| D E H Asturias                          |     |
| D E H Avila                             | -   |
| D F H Radainz                           |     |
| D F H Baleares/Ibiza)                   |     |
| D F H Baleares(Mahón)                   |     |
| D.E.H.Baleares(Palma de Mallorca)       |     |
| D.E.H.Barcelona                         |     |
| D E H.Caceres                           |     |
|                                         |     |

Pantalla 6

A continuación, debe cumplimentar el campo "perfil de Acceso" (Pantalla 7) para aquellos sistemas de información que lo requieran. En los casos en los que sea necesario aportar más información en relación con el perfil, será necesario cumplimentar un formulario, adjuntándolo como fichero en la solicitud.

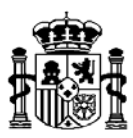

| GAL@                                                                                        |  |
|---------------------------------------------------------------------------------------------|--|
| Solicitud de alta de usuarios externos                                                      |  |
| Solicitar acceso a sistemas de información                                                  |  |
| Datos del sistema de información                                                            |  |
| Sistema de información: SIC3 Gastos                                                         |  |
| Preferencias del Sistema de Información<br>Centro propietario de los datos *<br>D.E.H.Alava |  |
| Perfil de Acceso *                                                                          |  |
| Entorno de ejecución *                                                                      |  |
| Pruebas y Formación                                                                         |  |
| PreProducción                                                                               |  |
| Producción                                                                                  |  |
| * Campos requeridos                                                                         |  |
|                                                                                             |  |
| Guardar y salir Salir sin guardar                                                           |  |
|                                                                                             |  |

Pantalla 7

Si desea anular la petición del sistema de información previamente seleccionado, pulse el botón "Salir sin Guardar", en caso contrario pulse en el botón "Guardar y Salir" y se le mostrará la siguiente pantalla:

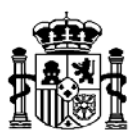

| MINISTERIO<br>DE HACIENDA<br>Y ADMINISTRACIONES<br>PÚBLICAS<br>Solicitud de alta de usuarios externos | GAL@             | 🗙 Desconectarse 🛛 🔒 Menú Princ                                 | ipal 🔼 🦾   |
|----------------------------------------------------------------------------------------------------|------------------|----------------------------------------------------------------|------------|
| Sistemas de información cuya alta en el acceso se sol                                                 | icita            | Añadir sistema de i                                            | nformación |
| Sistema de Información                                                                                | Perfil de Acceso | Entorno de ejecución                                           | Acciones   |
| SIC3 Gastos <en: d.e.h.alava=""></en:>                                                                | Usuario          | Pruebas y Formación: NO<br>PreProducción: NO<br>Producción: SI | 2 🛛        |
|                                                                                                    |                  | Atrás                                                          | Siguiente  |

Pantalla 8

En caso de querer solicitar acceso a varios sistemas de información en una misma solicitud, o un único sistema de información departamental en distintos centros, pulse el botón "Añadir sistema de información", (Pantalla 8) y se le presentará de nuevo la Pantalla 6, en la que podrá elegir un nuevo sistema.

En la siguiente pantalla se presenta un ejemplo en el que se muestra una solicitud en la que se ha pedido el acceso a un sistema de información en dos centros distintos:

| GAL@<br>GAL@<br>GAL@<br>GAL@<br>GAL@<br>GAL@<br>GAL@<br>GAL@<br>GAL@<br>GAL@<br>GAL@ | Descon           | ectarse  👔 Menú Principal                                      | A .       |
|--------------------------------------------------------------------------------------|------------------|----------------------------------------------------------------|-----------|
| Sistemas de información cuya alta en el acceso se solicita                           |                  | Añadir sistema de inform                                       | nación    |
| Sistema de Información                                                               | Perfil de Acceso | Entorno de ejecución                                           | Acciones  |
| SIC3 Gastos <en: d.e.h.alava=""></en:>                                               | Usuario          | Pruebas y Formación: NO<br>PreProducción: NO<br>Producción: SI | 2 😣       |
| SIC3 Gastos ≺En: I.D. Ministerio de Agricultura, Alimentación y Medio Ambiente >     | Usuario          | Pruebas y Formación: NO<br>PreProducción: NO<br>Producción: SI | 2 🛛       |
|                                                                                      |                  | Atrás                                                          | Siguiente |

#### Pantalla 9

En caso de que quiera quitar o editar algún sistema de información de la solicitud, haga clic en el símbolo "Borrar" (círculo con aspa rojo) situado en la columna "Acciones" asociado al

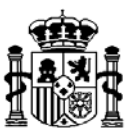

sistema de información que quiere quitar o bien, haga clic en el símbolo "Editar" (papel con bolígrafo) para editarla.

A continuación pulse el botón "Siguiente" que se muestra

|                                                           | SEPO                                                                                                    | GAL@                                            |                           | ×                     | Desconectarse 🔝 Menú Princip | al 🔼 . |
|-----------------------------------------------------------|----------------------------------------------------------------------------------------------------|-------------------------------------------------|---------------------------|-----------------------|------------------------------|--------|
| icitud de alta de usuario                                 | s externos                                                                                                    | č                                               |                           |                       |                              |        |
| esumen de la solicitud                                    |                                                                                                    |                                                 |                           |                       |                              |        |
|                                                           |                                                                                                    |                                                 |                           |                       |                              |        |
| atos dei usuario implicado                                |                                                                                                    |                                                 |                           |                       |                              |        |
| <ul> <li>Datos Personales del usuarlo<br/>NIF:</li> </ul> |                                                                                                    |                                                 | Código de usuario:        | <a determinar=""></a> |                              |        |
| Nombre:                                                   | Prueba                                                                                                    |                                                 |                           |                       |                              |        |
| Primer Apellido:                                          | Prueba                                                                                                    |                                                 | Segundo Apellido:         | Prueba                |                              |        |
| Teléfono                                                  |                                                                                                    |                                                 | Cargo:                    |                       |                              |        |
| Email:                                                    |                                                                                                    |                                                 | ougo.                     |                       |                              |        |
| Direction Doctai:                                         |                                                                                                    |                                                 |                           |                       |                              |        |
| Direction Postal.                                         |                                                                                                    |                                                 |                           |                       |                              |        |
| Centro.                                                   |                                                                                                    |                                                 |                           |                       |                              |        |
| Unidad:                                                   |                                                                                                    |                                                 | Dependencia, en su caso:  |                       |                              |        |
| <ul> <li>Datos del responsable leràrqui</li> </ul>        | co del usuarlo                                                                                                    |                                                 |                           |                       |                              |        |
| Nombre v spellidos:                                       |                                                                                                    |                                                 |                           |                       |                              |        |
| Cargo:                                                    |                                                                                                    |                                                 | Dirección Postal:         |                       |                              |        |
| Talàfono:                                                 |                                                                                                    |                                                 | Email:                    |                       |                              |        |
| relevant.                                                 |                                                                                                    |                                                 | Ellian.                   |                       |                              |        |
|                                                           |                                                                                                    |                                                 |                           |                       |                              |        |
| stemas de información                                     |                                                                                                    | Sistema de información                          |                           | Perfil de Acceso      | Entorno de ejecució          | ón     |
|                                                           |                                                                                                    |                                                 |                           |                       | Destant Description          |        |
|                                                           |                                                                                                    |                                                 |                           |                       | Pruebas y Formacion          | n: NO  |
|                                                           | s                                                                                                    | C3 Gastos <en: d.e.h.alava=""></en:>            |                           | Usuarlo               | PreProducción: N             | 0      |
|                                                           | -                                                                                                    |                                                 |                           |                       | Deaders 1/2 Of               |        |
|                                                           |                                                                                                    |                                                 |                           |                       | Produccion: SI               |        |
|                                                           |                                                                                                    |                                                 |                           |                       |                              |        |
|                                                           |                                                                                                    |                                                 |                           |                       | Pruebas y Formación          | n: NO  |
|                                                           | SIC3 Gastos <en: ld,="" mir<="" td=""><td>Isterio de Agricultura, Alimentación y Medio Am</td><td>blente &gt;</td><td>Usuario</td><td>PreProducción: N</td><td>0</td></en:> | Isterio de Agricultura, Alimentación y Medio Am | blente >                  | Usuario               | PreProducción: N             | 0      |
|                                                           |                                                                                                    |                                                 |                           |                       |                              |        |
|                                                           |                                                                                                    |                                                 |                           |                       | Produccion: SI               |        |
| Deseo recibir mensales por co                             | rreo electrónico informándome                                                                                                    | de la tramitación de esta solicitud             |                           |                       |                              |        |
| Róin desen ser informate per -                            | n mensale nor correc closetete                                                                                                    | cherror sea butfollos stas obreus obelura co    |                           |                       |                              |        |
| <ul> <li>Solo deseo ser mormado por u</li> </ul>          | in mensage por correc electron                                                                                                    | ico enviado cuando esta soncitud seá cerrada    |                           |                       |                              |        |
|                                                           |                                                                                                    | Justificación de la solicitud:                  |                           |                       |                              |        |
|                                                           |                                                                                                    | Subtinuación de la bonontau.                    |                           |                       |                              |        |
|                                                           |                                                                                                    |                                                 |                           |                       | A                            |        |
|                                                           |                                                                                                    |                                                 |                           |                       | *                            |        |
|                                                           |                                                                                                    | La longitud máxima es de 500 caracteres.        |                           |                       |                              |        |
|                                                           |                                                                                                    |                                                 |                           |                       |                              |        |
|                                                           |                                                                                                    |                                                 | Adjuntar ficheros         |                       |                              |        |
|                                                           | Γ                                                                                                    | - Evaminar                                      |                           |                       |                              |        |
|                                                           | -                                                                                                    | T LAGININI C                                    |                           |                       | -                            |        |
|                                                           |                                                                                                    |                                                 |                           |                       |                              |        |
|                                                           |                                                                                                    |                                                 |                           |                       |                              |        |
|                                                           |                                                                                                    |                                                 |                           |                       |                              |        |
|                                                           |                                                                                                    |                                                 |                           |                       |                              |        |
|                                                           |                                                                                                    |                                                 |                           |                       |                              |        |
|                                                           |                                                                                                    |                                                 |                           |                       |                              |        |
|                                                           | -                                                                                                    |                                                 | No hay archivos adjuntos. |                       |                              |        |
|                                                           |                                                                                                    |                                                 |                           |                       |                              |        |
|                                                           |                                                                                                    |                                                 |                           |                       |                              |        |

Pantalla 10

Los últimos datos a cumplimentar en la solicitud son los que se indican a continuación:

- 1. Posibilidad de que se considere urgente la notificación de la solicitud.
- Indicación de querer recibir un correo en el momento que actúe alguna de las figuras implicadas en la solicitud o, por el contrario, sólo cuando la solicitud se complete (cierre).

Procedimiento nºVersiónAutorFecha AprobaciónFecha última Actualización2012/000 IGAEACSmarzo-2013

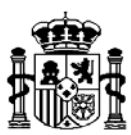

- 3. Es obligatorio cumplimentar el campo de Justificación o motivo por el que se ha generado la solicitud
- 4. Se puede adjuntar un fichero. El tamaño máximo se ha establecido en 1 MB Para realizar esta operación, tiene que hacer clic en el botón "Examinar" y seleccionar la ruta donde está almacenado el fichero que quiere adjuntar. A continuación debe pulsar "Adjuntar" para anexar el fichero y continuar el proceso.

Cuando haya terminado de cumplimentar los datos de la pantalla número 10 tiene dos opciones, hacer clic en el botón "<u>Conforme</u>" o en el botón "<u>Atrás".</u> En el primer caso se le mostrará la pantalla número 11 y en el segundo podrá rectificar los datos de la solicitud de sistemas de información (Pantalla 9)

En la pantalla que figura a continuación se muestra que se ha generado con éxito la solicitud, el código de la misma, así como información sobre la recepción de un correo electrónico en el que figurará un código alfanumérico de seguridad junto con las instrucciones que ha de seguir.

| MINISTERIO<br>DE HACIENDA<br>Y ADMINISTRACIONES<br>POBLICAS                                                                                                    | SEPPC<br>BECRETARIA DE ESTADO DE<br>PRESUPUESTOS Y GASTOS                                                                        | GAL@                                                                           | Desconectarse                                                                                         | 🚹 Menú Principal                                                        |                                    |
|----------------------------------------------------------------------------------------------------|----------------------------------------------------------------------------------------------------|--------------------------------------------------------------------------------|----------------------------------------------------------------------------------------------------|-------------------------------------------------------------------------|------------------------------------|
| Solicitud de alta de usuarios ex                                                                                                    | ternos                                                                                                    |                                                                                |                                                                                                    |                                                                         |                                    |
| Ha enviado una solicitud de alta de usu                                                                                                    | ario externo                                                                                                    |                                                                                |                                                                                                    |                                                                         |                                    |
| Informe de envio de Solicitud                                                                                                    |                                                                                                    |                                                                                |                                                                                                    |                                                                         |                                    |
| Su solicitud se generó con éxito                                                                                                    |                                                                                                    |                                                                                |                                                                                                    |                                                                         |                                    |
| El código que ha sido asignado es : l                                                                                                    | EXTER.87313790251833                                                                                                    | 2                                                                              |                                                                                                    |                                                                         |                                    |
| MUY IMPORTANTE:                                                                                                    |                                                                                                    |                                                                                |                                                                                                    |                                                                         |                                    |
| Con el fin de validar la dirección de co<br>correo electrónico a dicha dirección c<br>aplicación para poder comenzar con                                                                       | orreo que nos ha proporci<br>on un código alfanuméric<br>el trámite de la solicitud.                                             | ionado y para pode<br>:o de seguridad y u                                      | er continuar con la tramitació<br>nas instrucciones que debe                                          | n de esta solicitud, se<br>rá seguir accediendo                         | e le ha enviado un<br>a esta misma |
| Si usted no ha recibido en un plazo d                                                                                                    | e 24 horas ningún correo                                                                                                    | de esta índole es                                                              | posible que haya sido por la                                                                          | s siguientes causas:                                                    |                                    |
| <ul> <li>Usted consignó erróneamente su direc<br/>solicitud desde la opción "Informes Gal</li> <li>No hemos podido enviarle el correo del<br/>Incidencias. En cuanto podamos le env</li> </ul> | ción de e-mail y el correo ha<br>@" de esta aplicación. Si ést<br>oido a errores técnicos. Si lo<br>iaremos su clave de segurida | sido enviado a la dire<br>e es el motivo debe a<br>cree conveniente, pu<br>ad. | ección errónea. Puede comproba<br>nular esta solicitud y compliment<br>lede ponerse en contacto con n | ar este punto consultando<br>tar una nueva.<br>uestra Unidad de Coordir | o el contenido de su<br>nación de  |
| Para contactar con nuestra Unidad de                                                                                                    | e Coordinación de Incider                                                                                                    | ncias en UCI@IGA                                                               | E.meh.es o en el fax 915839                                                                           | 776.                                                                    |                                    |
|                                                                                                    |                                                                                                    |                                                                                |                                                                                                    |                                                                         |                                    |
|                                                                                                    |                                                                                                    |                                                                                |                                                                                                    |                                                                         | Menú Principal                     |
|                                                                                                    |                                                                                                    |                                                                                |                                                                                                    |                                                                         |                                    |

Pantalla 11

Transcurridos unos minutos recibirá un correo electrónico en el que figurará un código alfanumérico de seguridad con el fin de comprobar que la dirección de correo que ha

| Procedimiento nº | Versión | Autor | Fecha Aprobación | Fecha última Actualización |
|------------------|---------|-------|------------------|----------------------------|
| 2012/000 IGAE    |         | ACS   |                  | marzo-2013                 |

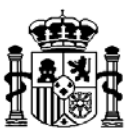

indicado en la solicitud es correcta. Las instrucciones que ha de seguir y que figurarán en el correo junto con el código alfanumérico son las siguientes:

- 1. Acceda a la misma aplicación que utilizó para solicitar acceso a los sistemas de información de la Secretaría de Estado de Presupuestos y Gastos (Gal@).
- 2. Verá que tiene una tarea pendiente con el epígrafe "Validación de la dirección de correo". Selecciónela y se le mostrará un formulario.
- 3. Introduzca el código alfanumérico en el formulario y pulse sobre el botón "Continuar".

Dispone de tres intentos para validar la dirección electrónica de correo. Si introduce tres veces seguidas un código erróneo, se anulará la solicitud de acceso y deberá generar una nueva.

El sistema de información Gala impide la generación de cualquier tipo de solicitud mientras el usuario tenga pendiente la actividad de validación de dirección electrónica de correo, tan sólo se le habilitará la opción de seguimiento de solicitudes o la de anular solicitud.

# Si en el transcurso de 7 días desde que se genera la solicitud, no ha validado su dirección de e-mail, el sistema cierra automáticamente la solicitud.

Una vez que haya validado su dirección electrónica de correo, comenzará el proceso de la solicitud. Cuando se autorice el acceso a un sistema de información, se le enviará un nuevo correo notificándole el código de usuario y contraseña de acceso a la red de comunicaciones de Informática presupuestaria. Por motivos de seguridad deberá cambiar la contraseña la primera vez que acceda a nuestra red.

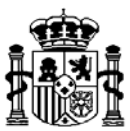

### 3. Tipos de enlace de comunicaciones con la red de la Secretaría de Estado de Presupuestos y Gastos

Para la conexión con la red de Informática presupuestaria, el Centro gestor al que pertenece el solicitante podrá optar por uno de los siguientes tipos, Intranet administrativa (SARA) e Internet.

- INTERNET.
- INTRANET ADMINISTRATIVA (SARA).

A la red privada SARA tienen conexión la Administración General del Estado, la Administración Autonómica, parcialmente la Administración Local y algunas Empresas Públicas.

El usuario debe comprobar con su departamento de comunicaciones que desde su puesto de trabajo tiene acceso a esta red y, segundo que la dirección IP del puesto de trabajo desde el que se quiere acceder a la red de Informática presupuestaria, está adaptada a los rangos asignados por el GTA (Grupo de Telecomunicaciones de la Administración) a las distintas Entidades que están conectadas a la red SARA.

Esta forma de conexión debe de utilizarse por aquellos Centros que tengan esta posibilidad, ya que el único requisito para su utilización es de configuración.

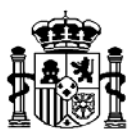

#### 4.- Acceso a nuevos sistemas de información

Para solicitar acceso a nuevos sistemas de información, tiene que acceder al portal Internet de la Secretaría de Estado de Presupuestos y Gastos según se indica en el punto dos de este manual. Una vez que se ha conectado (con certificado), le saldrá la siguiente pantalla, en la que tiene que seleccionar la opción de: "Acceso a nuevos sistemas de información (externos)":

| ADDRESS ADDRESS ADDRES | 🔀 Desconectarse 🛛 🚡 Menú Principal 🛛 🔼                                                                                              |
|----------------------------------------------------------------------------------------------------|----------------------------------------------------------------------------------------------------|
| Gestión y Autorización Lógica de Accesos. Gal@                                                                                                    |                                                                                                    |
| Actuaciones pendientes<br>Detalle de las actuaciones pendientes.                                                                                                    | Bienvenido a la aplicación para gestión de permisos de acceso a los<br>sistemas de información de la Administración presupuestaria. |
| Inicio de Solicitudes                                                                                                    |                                                                                                    |
| Baja en el acceso a sistemas de información (externos)<br>Baja en el acceso a sistemas de información (externos)                                                                                                    | Política de protección de datos personales                                                                                          |
| Modificación de ficha datos personales (externos)                                                                                                    |                                                                                                    |
| Modificación perfil acceso sistemas de información (externos)                                                                                                    |                                                                                                    |
| Informes                                                                                                    |                                                                                                    |
| Informes Gal@ - Seguimiento de solicitudes                                                                                                    |                                                                                                    |

Pantalla 12

Como resultado se muestra la pantalla que figura a continuación y en la que tendrá que hacer clic en el botón "<u>Siguiente</u>".

| MINISTERIO<br>DE HACIENDA<br>Y ADMINISTRACIONES<br>PÚBLICAS      | SEPECARIA DE ESTADO DE<br>PRESUPUESTOS Y GASTOS | GAL@            | 扄 Menú Principal                 | X Desconectarse |
|------------------------------------------------------------------|-------------------------------------------------|-----------------|----------------------------------|-----------------|
| Solicitud de acceso a siste<br>A continuación va a proceder a so | emas de información par                         | a usuarios exte | rnos<br>ón como usuario externo. | <br>            |
|                                                                  |                                                 |                 |                                  | Siguiente       |

Pantalla 13

Se le mostrará una pantalla con sus datos personales, los de su superior jerárquico y los relacionados con las comunicaciones. Usted tiene la posibilidad de cambiar todos excepto, su nombre, apellidos y el nombre del Centro.

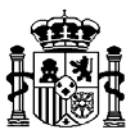

ADVERTENCIA: Si cambia el campo Email, cuando genere la solicitud de acceso a sistemas de información, recibirá un correo electrónico, indicándole que valide de nuevo su dirección electrónica de correo. Usted podrá realizar dos cosas:

- 1. Introducir la contraseña que le fue enviada a su dirección electrónica de correo.
- 2. Anular la solicitud.

A continuación, pulse el botón de "Siguiente"

| MINISTERIO<br>DE HACIENDA<br>Y ADMINISTRACIO<br>PÚBLICAS | SECTION SECTION DE SECTION DE SEC | GAL@ | Desconectarse      | 🚹 Menú Principal | 🔺 en 15 mer |
|----------------------------------------------------------|----------------------------------------------------------------------------------------------------|------|--------------------|------------------|-------------|
| Datos personales                                         | sistemus de mornation par                                                                                                    |      | 103                |                  |             |
| Datos Personales del us                                  | suario                                                                                                    |      | Código de usuario: |                  |             |
| Nombre:<br>Primer Apellido:                              | [                                                                                                    |      | Segundo Apellido:  |                  |             |
| Teléfono:<br>Email:<br>Dirección Postal:                 | ۲<br>                                                                                                    |      | Cargo:             |                  |             |
| Nombre Centro:<br>Dependencia, en su<br>caso:            | L                                                                                                    |      | Unidad:            | ۲.               |             |
| Datos del responsable je                                 | erárquico del usuario                                                                                                    |      | 7                  |                  |             |
| Cargo:                                                   | I                                                                                                    |      | Dirección Postal:  | L                |             |
| Telefono:                                                | ción do octo formulario                                                                                                    |      | Email:             | I.               |             |
| Normas de cumplimenta                                    | cion de este formulario                                                                                                    |      |                    |                  | Siguiente   |

Pantalla 14

La pantalla que se le presenta a continuación, le ofrece dos posibilidades; puede hacer clic en el botón "<u>Atrás</u>", en caso de que necesite modificar algún dato de identificación, o hacer clic en el botón de "<u>Añadir sistemas de información"</u>

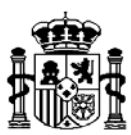

| MINISTERIO<br>DE HACIENDA<br>Y ADMINISTRACIONES<br>PÚBLICAS | SEPPG<br>SECRETARIA DE ESTADO DE<br>PRESUPUESTOS Y GASTOS | GAL@                   | 🚹 Menú Principal | Lesconectarse                |
|-------------------------------------------------------------|-----------------------------------------------------------|------------------------|------------------|------------------------------|
| Solicitud de acceso a sistema                               | as de información para                                    | a usuarios externo     | os               |                              |
| Sistemas de información cuya alta                           | en el acceso se solicita                                  |                        |                  |                              |
| Lista de sistemas de información                            | vacía, añada un sistema de                                | información antes de s | seguir.          |                              |
|                                                             |                                                           |                        | Ai               | ňadir sistema de información |
|                                                             |                                                           |                        |                  | Atrás Siguiente              |

Pantalla 15

Cuando pulse el botón "Añadir sistema de información" se le mostrará una ventana con un desplegable en el que puede seleccionar el sistema de información para el que quiere solicitar el acceso.

| MINISTERIO<br>DE HACIENDA<br>Y ADMINISTRACIONES<br>PÚBLICAS | SEPEC ESTADO DE ESTADO DE PRESUPUESTOS Y GASTOS | GAL@               | 🚹 Menú Principal | Desconectarse |
|-------------------------------------------------------------|-------------------------------------------------|--------------------|------------------|---------------|
| Solicitud de acceso a sis                                   | temas de información para                       | a usuarios externo | os               |               |
| Solicitar acceso a sistemas de i                            | información                                     |                    |                  |               |
| Datos del sistema de informa                                | ación                                           |                    |                  |               |
| Sistema de información: Introdu                             | zca sistema de información                      | •                  |                  |               |
|                                                             | Guardar y salir Salir sir                       | n guardar          |                  |               |

Pantalla 16

A continuación se pone un ejemplo; en el que el sistema de información seleccionado es ATENEA. Deberá seleccionar en el desplegable el centro propietario de los datos, que en este caso, al ser un sistema centralizado, únicamente ofrece la opción <Acceso centralizado>.

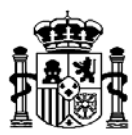

| MINISTERIO<br>DE HACIENDA<br>Y ADMINISTRACIONES<br>PUBLICAS              | SECRETARIA DE ESTADO DE<br>PRESUPUESTOS Y GASTOS | GAL@                | Z Desconectarse | 🚹 Menú Principal | · · · · · · · · · |  |
|--------------------------------------------------------------------------|--------------------------------------------------|---------------------|-----------------|------------------|-------------------|--|
| Solicitud de acceso a sistemas                                           | de información par                               | a usuarios externos |                 |                  |                   |  |
| Solicitar acceso a sistemas de informa                                   | ción                                             |                     |                 |                  |                   |  |
| Datos del sistema de información                                         |                                                  |                     |                 |                  |                   |  |
| Sistema de información: ATENEA                                           |                                                  | Ŧ                   |                 |                  |                   |  |
| Preferencias del Sistema de Informa                                      | ción                                             |                     |                 |                  |                   |  |
| Centro propietario de los datos * <a href="https://www.example.com"></a> | •                                                |                     |                 |                  |                   |  |
| Perfil de Acceso *                                                       |                                                  |                     |                 |                  |                   |  |
|                                                                          |                                                  |                     |                 |                  |                   |  |
| Entorno de ejecución *                                                   |                                                  |                     |                 |                  |                   |  |
| Pruebas y Formación                                                      |                                                  |                     |                 |                  |                   |  |
| PreProducción                                                            |                                                  |                     |                 |                  |                   |  |
| Producción                                                               |                                                  |                     |                 |                  |                   |  |
|                                                                          | * Cam                                            | pos requeridos      |                 |                  |                   |  |
|                                                                          |                                                  |                     |                 |                  |                   |  |
| Guardar y                                                                | salir Salir s                                    | in guardar          |                 |                  |                   |  |
|                                                                          |                                                  |                     |                 |                  |                   |  |

Pantalla 17

Para este sistema de información es obligatorio cumplimentar el campo "Perfil de Acceso": Si usted no lo cumplimenta, cuando pulse el botón "Guardar y salir", le aparecerá un mensaje informativo en color rojo.

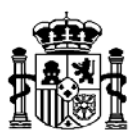

| MINISTERIO<br>DE HACIENDA<br>Y ADMINISTRA<br>PÚBLICAS                                                       |                                        | PG<br>EESTADO DE<br>SY GASTOS | GAL@         | 🚹 Menú Principal | <b>A</b> | X Desconectarse |
|----------------------------------------------------------------------------------------------------|----------------------------------------|-------------------------------|--------------|------------------|----------|-----------------|
| Solicitud de acceso                                                                                         | a sistemas de inforr                   | nación para i                 | usuarios     | externos         |          |                 |
| Solicitar acceso a sistem                                                                                   | as de información                      |                               |              |                  |          |                 |
| Datos del sistema de i                                                                                      | nformación                             |                               |              |                  |          |                 |
| Sistema de información:                                                                                     | ATENEA                                 |                               |              | •                |          |                 |
| Preferencias del Sisi<br>Centro propietario de la<br><acceso centralizado<br="">Perfil de Acceso *</acceso> | tema de Información<br>vs datos *<br>≽ | •                             |              |                  |          |                 |
|                                                                                                    |                                        |                               |              |                  |          |                 |
| Entorno de ejecución *                                                                                      |                                        |                               |              | -                |          |                 |
| Pruebas                                                                                                    | s y Formación                          |                               |              |                  |          |                 |
| PreProd                                                                                                    | lucción                                |                               |              |                  |          |                 |
| Produce                                                                                                    | ción                                   |                               |              |                  |          |                 |
|                                                                                                    |                                        | * Campo:                      | s requeridos |                  |          |                 |
| El perfil de acceso es ner                                                                                  | cesario.                               |                               |              |                  |          |                 |
|                                                                                                    |                                        |                               |              |                  |          |                 |
|                                                                                                    | Guardar y salir                        | Salir sin g                   | guardar      |                  |          |                 |
|                                                                                                    |                                        |                               |              |                  |          |                 |

Pantalla 18

A continuación, se muestra una pantalla con el sistema de información seleccionado y las opciones que se indican a continuación:

- "Añadir sistemas de información" Solicitar acceso a más sistemas de información.
- "<u>Atrás</u>" (para modificar cualquier dato de la Pantalla 14).
- En caso de que quiera quitar o editar algún sistema de información de la solicitud, haga clic en el símbolo "Borrar" (círculo con aspa rojo) situado en el apartado "Acciones" asociado al sistema de información que quiere quitar o bien, haga clic en el símbolo "Editar" (papel con bolígrafo) para editarla.
- "Siguiente" (si no desea solicitar más aplicaciones).

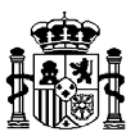

| MINISTERIO<br>DE HACIENDA<br>Y ADMINISTRACIONES<br>PÚBLICAS              | SEPG GAL@                                              | 👩 Menú Principal 🛛 🔺                                           | × Desconectarse |
|--------------------------------------------------------------------------|--------------------------------------------------------|----------------------------------------------------------------|-----------------|
| Solicitud de acceso a sistemas de Sistemas de información cuya alta en e | e información para usuarios ex<br>I acceso se solicita | ternos                                                         |                 |
| Sistema de Información                                                   | Perfil de Acceso                                       | Añadir sistema                                                 | de información  |
| ATENEA                                                                   | consulta                                               | Pruebas y Formación: NO<br>PreProducción: NO<br>Producción: SI | × ×             |
|                                                                          |                                                        | Atrás                                                          | Siguiente       |

Pantalla 19

|                                                             | 6630                              | GAL@                         | V Decm               | nectarse                | A Menú Principal |              |  |
|-------------------------------------------------------------|-----------------------------------|------------------------------|----------------------|-------------------------|------------------|--------------|--|
| MINISTERIO<br>DE HACIENDA<br>Y ADMINISTRACIONES<br>PÚBLICAS | SEPG                              | UNLE                         |                      |                         |                  |              |  |
| itud de acceso a sistemas                                   | de información para usu           | arios externos               |                      |                         |                  |              |  |
| umen de la solicitud                                        |                                   |                              |                      |                         |                  |              |  |
| os del usuario implicado                                    |                                   |                              |                      |                         |                  |              |  |
| Datos Personales del usuario                                |                                   |                              |                      |                         |                  |              |  |
| IIF:                                                        |                                   |                              | Código de usuario:   |                         |                  |              |  |
| lombre:                                                     |                                   |                              | -                    |                         |                  |              |  |
| rimer Apellido:                                             |                                   |                              | Segundo Apellido:    |                         |                  |              |  |
| eléfono:                                                    |                                   |                              | Cargo:               | -                       |                  |              |  |
| mail:                                                       |                                   |                              |                      |                         |                  |              |  |
| Dirección Postal:                                           |                                   |                              |                      |                         |                  |              |  |
|                                                             |                                   |                              |                      |                         |                  |              |  |
| entro:                                                      |                                   |                              |                      |                         |                  |              |  |
| Inidad:                                                     |                                   |                              | Dependencia, en su o | aso:                    |                  |              |  |
|                                                             |                                   |                              |                      |                         |                  |              |  |
| Datos del responsable jerárquico d                          | del usuario                       |                              |                      |                         |                  |              |  |
| lombre y apellidos:                                         |                                   |                              |                      |                         |                  |              |  |
| argo:                                                       |                                   |                              | Dirección Postal:    |                         |                  |              |  |
| eléfono:                                                    |                                   |                              | Email:               |                         |                  |              |  |
| Sistema de In                                               | formación                         | Perfil d                     | e Acceso             |                         | Entorno          | de ejecución |  |
|                                                             |                                   |                              |                      | Pruebas y Formación: NO |                  |              |  |
| ATEN                                                        | EA                                | Usr                          | uario                |                         | PrePro           | ducción: NO  |  |
|                                                             |                                   |                              | 0000                 |                         | Prod             | ucción: SI   |  |
| Desse meibir menseins ner enror                             | alastrónias informóndomo do la    | tranitación de esta colicita |                      |                         |                  |              |  |
| Sólo deseo ser informado por un i                           | mensaje por correo electrónico en | viado cuando esta solicitu   | d sea cerrada        |                         |                  |              |  |
|                                                             | Justificación de la solicitud:    |                              |                      |                         |                  |              |  |
|                                                             |                                   |                              |                      |                         |                  | *            |  |
|                                                             |                                   |                              |                      |                         |                  |              |  |
|                                                             | La la citad a faitas as da 70     | 0                            |                      |                         |                  | v            |  |
|                                                             | La longitud maxima es de 500      | ) caracteres.                |                      |                         |                  |              |  |
|                                                             |                                   |                              |                      |                         |                  |              |  |
|                                                             |                                   |                              | and an Park server   |                         |                  |              |  |
|                                                             |                                   | Adj                          | untar ficheros       |                         |                  |              |  |
|                                                             | 💠 Examinar                        | Adj                          | untar ficheros       |                         |                  |              |  |
|                                                             | 🔶 Examinar                        | Adj                          | untar ficheros       |                         |                  |              |  |
|                                                             | 🜩 Examinar                        | Adj                          | untar ficheros       |                         |                  |              |  |
|                                                             | 🕂 Examinar                        | Adj                          | untar ficheros       |                         |                  |              |  |
|                                                             | 🗣 Examinar                        | Adj                          | untar ficheros       |                         |                  |              |  |
|                                                             | 🜩 Examinar                        | Adj                          | untar ficheros       |                         |                  |              |  |
|                                                             | 🜩 Examinar                        | Adj                          | untar ficheros       |                         |                  |              |  |
|                                                             | Examinar                          | Adj                          | untar ficheros       |                         |                  |              |  |

Pantalla 20

22.-

Procedimiento nºVersiónAutorFecha AprobaciónFecha última Actualización2012/000 IGAEACSmarzo-2013

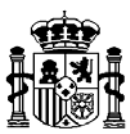

Los últimos datos que ha de cumplimentar en la solicitud son los que se indican a continuación:

- Indicación de querer recibir un correo en el momento que actúe alguno de los agentes implicados en la solicitud, o, por el contrario, sólo cuando la solicitud se complete (cierre).
- 2. Es obligatorio cumplimentar el campo "Justificación de la solicitud", indicando el motivo por el que se ha generado la solicitud
- 3. Se puede adjuntar un fichero. El tamaño máximo admitido es de 1 MB. Para realizar esta operación, tiene que hacer clic en el botón "Examinar" y seleccionar la ruta donde está almacenado el fichero que quiere adjuntar. A continuación debe pulsar "Adjuntar" para anexar el fichero y continuar el proceso.

Cuando haya terminado de cumplimentar los datos de la pantalla número 19 dispone de dos opciones, hacer clic en el botón "<u>Conforme</u>" o en el botón "<u>Atrás</u>".

Si selecciona el botón "<u>Conforme</u>" se le mostrará la solicitud indicando que se ha generado con éxito y el número que se le ha asignado a la solicitud, que le servirá para hacer el seguimiento del proceso de tramitación de la misma, por tanto es recomendable que anote dicho número, no obstante, dicha información también es accesible a través de la opción **Informes Gal@** del menú principal del sistema de información **Gal@**.

| MINISTERIO<br>DE HACIENDA<br>Y ADMINISTRACIONES<br>PUBLICAS        | SECRETARÍA DE ESTADO DE<br>PRESUPUESTOS Y GASTOS | GAL@       | X<br>Desconectarse | 🚹 Menú Principal | 4 | ··· . | · · ·        |
|--------------------------------------------------------------------|--------------------------------------------------|------------|--------------------|------------------|---|-------|--------------|
| Solicitud de acceso a sister                                       | mas de información para                          | a usuarios | externos           |                  |   |       |              |
| Su solicitud se generó con éxito<br>El código que ha sido asignado | es : EXTER2.2309604205744                        | 0          |                    |                  |   |       |              |
|                                                                    |                                                  |            |                    |                  |   | Mer   | nú Principal |

Pantalla 21

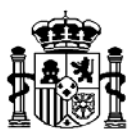

#### 5.-Baja en el acceso a sistemas de información

Para solicitar la baja en los sistemas de información, usted tiene que conectarse al portal Internet de la Secretaría de Estado de Presupuestos y Gastos según se indica en el punto dos de este manual. Una vez que se ha conectado (con certificado), le saldrá la siguiente pantalla, en la que tiene que seleccionar la opción de: "Baja en el acceso a sistemas de información (externos)":

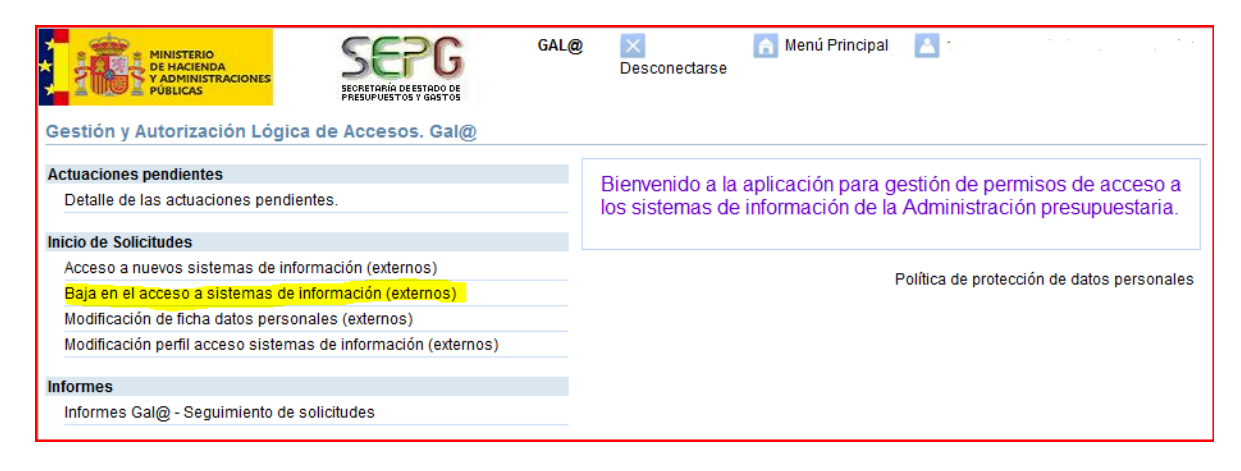

Pantalla 22

A continuación, se mostrará la siguiente pantalla. Seleccione el botón de "Siguiente":

| MINISTERIO<br>DE HACIENDA<br>Y ADMINISTRACIONES<br>PÚBLICAS | SECRETARÍA DE ESTADO DE<br>PRESUPUESTOS Y GASTOS                                                              | GAL@           | 🚡 Menú Principal |  | Desconectarse |  |  |
|-------------------------------------------------------------|----------------------------------------------------------------------------------------------------|----------------|------------------|--|---------------|--|--|
| Solicitud de baja en el acce                                | so a sistemas de inform                                                                                       | ación para usi | larios externos  |  |               |  |  |
| A continuación va a proceder a solic                        | A continuación va a proceder a solicitar la baja en el acceso a sistemas de información como usuario externo. |                |                  |  |               |  |  |
|                                                             |                                                                                                    |                |                  |  | Siguiente     |  |  |
|                                                             |                                                                                                    |                |                  |  |               |  |  |

Pantalla 23

A continuación, se mostrará una pantalla con sus datos personales, los de su superior jerárquico y los relacionados con las comunicaciones. Usted tiene la posibilidad de cambiarlos.

ADVERTENCIA: Si cambia el campo Email, recibirá un correo electrónico indicándole que valide de nuevo su dirección electrónica de correo. Gal@ impide la generación de cualquier

|                  |         |       | 24               |                            |
|------------------|---------|-------|------------------|----------------------------|
| Procedimiento nº | Versión | Autor | Fecha Aprobación | Fecha última Actualización |
| 2012/000 IGAE    |         | ACS   |                  | marzo-2013                 |

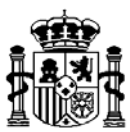

tipo de solicitud mientras el usuario tenga pendiente una actividad de validación de la dirección electrónica de correo.

En relación con la actividad de validación de la dirección electrónica de correo, usted podrá realizar dos acciones:

- 1. Introducir la contraseña que le fue enviada a su dirección electrónica de correo.
- 2. Anular la solicitud.

A continuación, seleccione el botón de "Siguiente"

| citud de baja en            | el acceso a       | PRESUPUESTOS Y GAST                     | informació | n para us | suarios externos   | 5 |
|-----------------------------|-------------------|-----------------------------------------|------------|-----------|--------------------|---|
| tos personales              |                   |                                         |            |           |                    |   |
| - Datos Personales de       | usuario           |                                         |            |           |                    |   |
| NIF:                        |                   |                                         |            |           | Código de usuario: |   |
| Nombre:                     | l                 |                                         |            |           |                    |   |
| Primer Apellido:            | [                 |                                         |            |           | Segundo Apellido:  | I |
| Teléfono:                   | !                 |                                         |            |           | Cargo:             | , |
| Email:                      |                   |                                         |            |           |                    |   |
| Dirección Postal:           |                   |                                         |            |           |                    |   |
| Nombre Centro:              |                   | • • • • • • • • • • • • • • • • • • • • |            |           | Unidad:            |   |
| Dependencia, en su<br>caso: | Γ                 |                                         |            |           |                    |   |
| - Datos del responsab       | le jerárquico del | usuario                                 |            |           |                    |   |
| Nombre y<br>apellidos:      |                   |                                         |            |           |                    |   |
| Cargo:                      | L                 |                                         |            |           | Dirección Postal:  |   |
| Teléfono:                   |                   |                                         |            |           | Email:             |   |
|                             |                   |                                         |            |           |                    |   |
|                             | stación do cot    | formulario                              |            |           |                    |   |

Pantalla 24

A continuación, se muestra una pantalla en la que ha de seleccionar los sistemas de información en los que quiere causar baja:

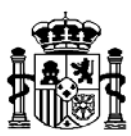

| MINISTERIO<br>DE HACIENDA<br>Y ADMINISTRACIONES<br>PÚBLICAS                                     | GAL@ Menú Principal                                                                                                    | Desconectarse   |
|-------------------------------------------------------------------------------------------------|----------------------------------------------------------------------------------------------------|-----------------|
| Solicitud de baja en el acceso a sis<br>Selección<br>de Introduzca Aplicación v<br>aplicaciones | emas de información para usuarios externos<br>Sistemas de información seleccionados<br>Lista de sistemas de información vacia, añada un sistema de información antes de seguir. | Atrás Siguiente |

Pantalla 25

A continuación, se muestra un ejemplo utilizando el sistema de información: "CIBI":

|                                                                                        | GAL@ Menú Principal                                                                                                    | × Desconectarse |
|----------------------------------------------------------------------------------------|----------------------------------------------------------------------------------------------------|-----------------|
| Solicitud de baja en el acceso a s<br>Selección<br>de CIBI v<br>aplicaciones<br>Añadir | Sistemas de información para usuarios externos<br>Sistemas de información seleccionados<br>Lista de sistemas de información vacía, añada un sistema de información antes de seguir. | Atrás Siguiente |

Pantalla 26

En la pantalla 24 se muestra el sistema de información seleccionado y las tres opciones que se indican a continuación:

- <u>Añadir</u> si necesita causar baja en algún otro sistema de información de los que tiene en su perfil.
- "<u>Atrás</u>" si quiere volver a la pantalla anterior.
- En caso de que sea necesario quitar algún sistema de información de la solicitud, haga clic en "Quitar" del campo acción.
- "<u>Siguiente</u>" para continuar con la generación de la solicitud.

Procedimiento nºVersiónAutorFecha AprobaciónFecha última Actualización2012/000 IGAEACSmarzo-2013

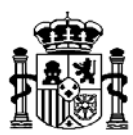

| Solicitud de baia en el acceso a sistem | PC<br>DEESTADO DE<br>TOS Y GASTOS<br>DAS de informació | AL@                | n Menú Principal 🔼 | × Desconectarse |
|-----------------------------------------|--------------------------------------------------------|--------------------|--------------------|-----------------|
| Seleccione sistema de información       | Sistemas de informa                                    | ción seleccionados |                    |                 |
| Selección                               |                                                        | Sistema de l       | nformación         | A               |
| de CIBI 💌                               | Código                                                 | Nombre             | Departamenta       | I Accion        |
| apilicaciones                           | 2KCIBI                                                 | CIBI               | NO                 | Quitar          |
| Añadir                                  |                                                        |                    |                    | Atrás Siguiente |

Pantalla 27

Si ha hecho clic en el botón de "<u>Siguiente</u>", se mostrará una pantalla con el resumen de esta solicitud donde podrá actuar de la siguiente manera:

- Deberá indicar si quiere recibir un correo en el momento que actúe alguno de los agentes implicados en la solicitud o, por el contrario, sólo cuando la solicitud se complete (cierre).
- 2. Es obligatorio cumplimentar el campo de "Justificación de la solicitud", indicando el motivo por el que se ha generado la solicitud
- 3. Se puede adjuntar un fichero. El tamaño máximo es de 1 MB. Para realizar esta operación, tiene que hacer clic en el botón "Examinar" y seleccionar la ruta donde está almacenado el fichero que quiere adjuntar. A continuación debe pulsar "Adjuntar" para anexar el fichero y continuar el proceso.

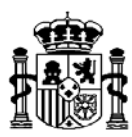

|                                                                                         | SECRETARÍA DE ESTADO DE<br>PRESUPUESTOS Y GRISTOS                                                                 |                                    |        |
|-----------------------------------------------------------------------------------------|----------------------------------------------------------------------------------------------------|------------------------------------|--------|
| citud de baja en el acce                                                                | so a sistemas de información para usuario                                                                         | os externos                        |        |
| sumen usuarios y aplicacione                                                            | s para aprobar                                                                                                    |                                    |        |
| tos del usuario implicado                                                               |                                                                                                    |                                    |        |
| - Datos Personales del usuario                                                          |                                                                                                    |                                    |        |
| NIF:                                                                                    |                                                                                                    | Código de usuario:                 |        |
| Nombre:                                                                                 |                                                                                                    |                                    |        |
| Primer Apellido:                                                                        |                                                                                                    | Segundo Apellido:                  |        |
| Teléfono:                                                                               |                                                                                                    | Cargo:                             |        |
| Email:                                                                                  |                                                                                                    |                                    |        |
| Direction Postal:                                                                       |                                                                                                    |                                    |        |
| Centro:                                                                                 |                                                                                                    |                                    |        |
| Unidad:                                                                                 |                                                                                                    | Dependencia, en su caso:           |        |
|                                                                                         |                                                                                                    |                                    |        |
| Datos del responsable jerárqu                                                           | ico del usuario                                                                                                   |                                    |        |
| Nombre y apellidos:                                                                     |                                                                                                    |                                    |        |
| Cargo:                                                                                  |                                                                                                    | Dirección Postal:                  |        |
| Teléfono:                                                                               |                                                                                                    | Email:                             |        |
|                                                                                         | CIBI                                                                                                    | 2KCIBI                             | NO     |
|                                                                                         | CIBI                                                                                                    | 200101                             | NO     |
| <ul> <li>Deseo recibir mensajes por co</li> <li>Sólo deseo ser informado por</li> </ul> | vrreo electrónico informándome de la tramitación de esta<br>un mensaje por correo electrónico enviado cuando esta | solicitud<br>solicitud sea cerrada |        |
|                                                                                         | Justificación de la solicitud:                                                                                    |                                    | <br>   |
|                                                                                         |                                                                                                    |                                    |        |
|                                                                                         |                                                                                                    |                                    | *      |
|                                                                                         |                                                                                                    |                                    | *      |
|                                                                                         | La longitud máxima es de 500 caracteres.                                                                          |                                    | а<br>  |
|                                                                                         | La longitud máxima es de 500 caracteres.                                                                          |                                    | *<br>* |
|                                                                                         | La longitud máxima es de 500 caracteres.<br>III<br>Adjunt                                                         | ar ficheros                        | Ţ      |
|                                                                                         | La longitud máxima es de 500 caracteres.<br>III<br>Adjunt                                                         | ar ficheros                        | •      |
|                                                                                         | La longitud máxima es de 500 caracteres.<br>III<br>Adjunt                                                         | ar ficheros                        |        |
|                                                                                         | La longitud máxima es de 500 caracteres.<br>Il:<br>Adjunt                                                         | lar ficheros                       |        |
|                                                                                         | La longitud máxima es de 500 caracteres.<br>III<br>Adjunt                                                         | ar ficheros                        |        |
|                                                                                         | La longitud máxima es de 500 caracteres.<br>III<br>Adjunt                                                         | ar ficheros                        |        |
|                                                                                         | La longitud máxima es de 500 caracteres.<br>III<br>Adjunt                                                         | ar ficheros                        |        |
|                                                                                         | La longitud máxima es de 500 caracteres.<br>III<br>Adjunt                                                         | ar ficheros                        |        |

Pantalla 28

Si selecciona el botón "<u>Conforme</u>" se le mostrará la solicitud indicando que se ha generado con éxito y el número que se le ha asignado a la solicitud, que le servirá para hacer el seguimiento del proceso de tramitación de la misma, por tanto es recomendable que anote dicho número.

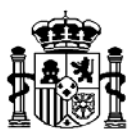

#### 6.- Modificación de la ficha datos personales

Para solicitar la modificación de su ficha de datos personales, tiene que acceder al portal Internet de la Secretaría de Estado de Presupuestos y Gastos según se indica en el punto dos de este manual. Una vez que se ha conectado (con su certificado), se le mostrará la pantalla que figura a continuación, en la que tiene que seleccionar la opción de: "Modificación de ficha datos personales (externos)".

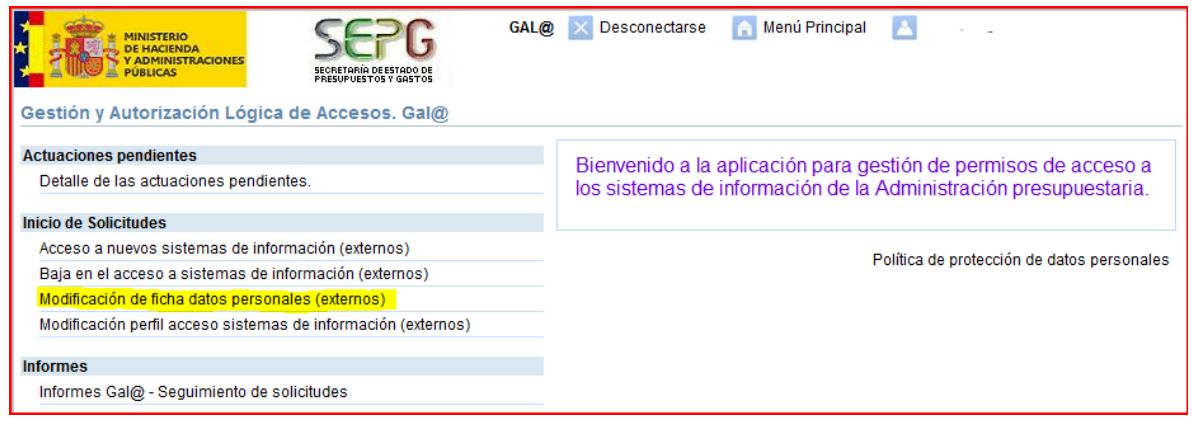

Pantalla 29

A continuación, se le muestra la siguiente pantalla:

| MINISTERIO<br>DE HACIENDA<br>Y ADMINISTRACIONES<br>PÚBLICAS | SEPECARIA DE ESTADO DE<br>PRESUPUESTOS Y GASTOS             | GAL@            | 🚡 Menú Principal 🛛 🔼                | Desconectarse |
|-------------------------------------------------------------|-------------------------------------------------------------|-----------------|-------------------------------------|---------------|
| Solicitud de modificación fic                               | ha datos personales -<br>tar la modificación de la ficha de | Usuarios exterr | ios<br>o usuario externo registrado | Siguiente     |

Pantalla 30

Ha de seleccionar el botón "<u>Siguiente</u>". Como resultado se muestra una pantalla con sus datos personales, los de su superior jerárquico y los relacionados con las comunicaciones. Puede modificar todos los datos, excepto su nombre y apellidos, siendo obligatorios todos los campos excepto el campo "Dependencia":

ADVERTENCIA: Si cambia el campo Email, recibirá un correo indicándole que valide de nuevo su dirección electrónica de correo. Gal@ impide la generación de cualquier tipo de

| Procedimiento nº | Versión Auto | r Fecha Aprobación | Fecha última Actualización |
|------------------|--------------|--------------------|----------------------------|
| 2012/000 IGAE    | ACS          |                    | marzo-2013                 |

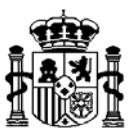

solicitud mientras el usuario tenga pendiente una actividad de validación de dirección electrónica de correo.

En relación con la actividad de validación de la dirección electrónica de correo, usted podrá realizar dos acciones:

- 1. Introducir la contraseña que le fue enviada a su dirección electrónica de correo.
- 2. Anular la solicitud.

A continuación, pulse el botón de "Siguiente"

| MINISTERIO<br>DE HACIEND<br>Y ADMINISTI<br>PÚBLICAS | A CAL@<br>SECRETARIA DE ESTADO DE<br>SECRETARIA DE ESTADO DE<br>PRESUPUESTOS Y GASTOS | × Desconectarse 🛛 👔 | Menú Principal 🔼 💿 🗍 |
|-----------------------------------------------------|---------------------------------------------------------------------------------------|---------------------|----------------------|
| Solicitud de modifi                                 | cación ficha datos personales - Usuarios e                                            | xternos             |                      |
| Datos Personales del I                              | usuario                                                                               |                     |                      |
| NIF:                                                | ·                                                                                     | Código de usuario:  |                      |
| Nombre:                                             | 1                                                                                     |                     |                      |
| Primer Apellido:                                    | ſ                                                                                     | Segundo Apellido:   | I                    |
| Teléfono:                                           | d.                                                                                    | Cargo:              | I                    |
| Email:                                              |                                                                                       |                     |                      |
| Dirección Postal:                                   |                                                                                       |                     |                      |
| Nombre Centro:                                      | · · · · · ·                                                                           | Unidad:             |                      |
| Dependencia, en su<br>caso:                         | l                                                                                     |                     |                      |
|                                                     |                                                                                       |                     |                      |
| Nombre v apellidos:                                 | -                                                                                     |                     |                      |
| Carno:                                              | · · · · · · · · · · · · · · · · · · ·                                                 | Dirección Postal:   |                      |
| Teléfono:                                           |                                                                                       | Fmail               |                      |
|                                                     |                                                                                       | C                   |                      |
| Normas de cumpliment                                | tación de este formulario                                                             |                     |                      |
|                                                     |                                                                                       |                     |                      |
|                                                     |                                                                                       |                     | Siguiente            |

Pantalla 31

A continuación, se le mostrará una pantalla con el resumen de la solicitud. Usted puede seleccionar el botón de "<u>Atrás</u>" o "<u>Conforme</u>". Si hace clic en el botón "Conforme" se materializarán los cambios que haya introducido.

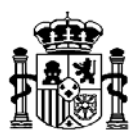

| MINISTERIO<br>DE HACIENDA<br>Y ADMINISTRACIONES<br>PUBLICAS | SEPPG<br>BECRETARÍA DE ESTADO DE<br>PRESUPUESTOS Y GASTOS | GAL@ 🗙 Desconectarse | 🔒 Menú Principal |                |
|-------------------------------------------------------------|-----------------------------------------------------------|----------------------|------------------|----------------|
| Solicitud de modificación fic                               | na datos personales -                                     | Usuarios externos    |                  |                |
| Resumen de la solicitud                                     |                                                           |                      |                  |                |
| Datos del usuario implicado                                 |                                                           |                      |                  |                |
| Datos Personales del usuario                                |                                                           |                      |                  |                |
| NIF:                                                        |                                                           | Código de usuario    | :                |                |
| Nombre:                                                     |                                                           |                      |                  |                |
| Primer Apellido:                                            |                                                           | Segundo Apellido:    |                  |                |
| Teléfono:                                                   |                                                           | Cargo:               |                  |                |
| Email:                                                      |                                                           |                      |                  |                |
| Dirección Postal:                                           |                                                           |                      |                  |                |
| Centro:                                                     |                                                           |                      |                  |                |
| Unidad:                                                     |                                                           | Dependencia, en s    | u caso:          |                |
| - Datos del responsable iarárquico                          | del usuario                                               |                      |                  |                |
| Nombre v apellidos:                                         |                                                           |                      |                  |                |
| Cargo:                                                      |                                                           | Dirección Postal:    |                  |                |
| Teléfono:                                                   |                                                           | Email:               |                  |                |
|                                                             |                                                           |                      |                  |                |
|                                                             |                                                           |                      |                  |                |
|                                                             |                                                           |                      |                  |                |
|                                                             |                                                           |                      |                  | Atrás Conforme |
|                                                             |                                                           |                      |                  | Auas Comornie  |

Pantalla 32

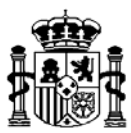

#### 7.- Modificación del perfil acceso a los sistemas de información

Para solicitar la modificación del perfil de acceso de sistemas de información a los que ya tiene concedido acceso, tiene que acceder al portal Internet de la Secretaría de Estado de Presupuestos y Gastos según se indica en el punto dos de este manual. Una vez que se ha conectado (con certificado), se le mostrará la pantalla, en la que tiene que seleccionar la opción de: "Modificación perfil acceso sistemas de información (externos)".

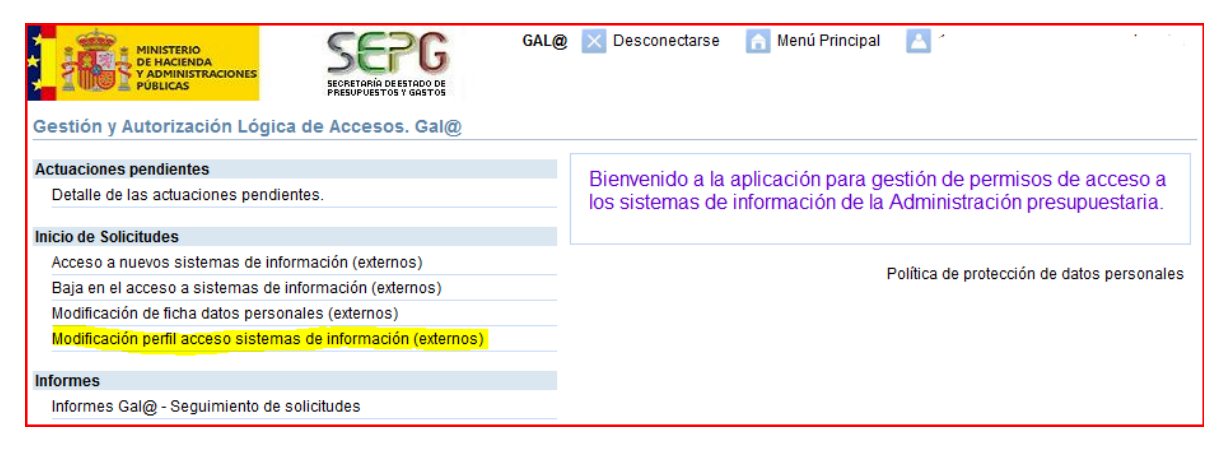

Pantalla 33

A continuación se mostrará la siguiente pantalla:

| Solicitud de modificación del perfil de acceso a sistemas de información para usuarios externos           A continuación va a proceder a solicitar la modificación en el acceso a sistemas de información como usuario externo. | onectarse |
|----------------------------------------------------------------------------------------------------|-----------|
| Sig                                                                                                    | ente      |

Pantalla 34

A continuación, se le mostrará una pantalla con sus datos personales, los de su superior jerárquico y los relacionados con las comunicaciones. Puede modificar todos los datos, excepto su nombre y apellidos, siendo obligatorios todos los campos excepto el campo "Dependencia":

ADVERTENCIA: Si cambia el campo Email, recibirá un correo indicándole que valide de nuevo su dirección electrónica de correo. Gal@ impide la generación de cualquier tipo de

| Procedimiento nº | Versión Au | or Fecha Ap | robación | Fecha última Actualización |
|------------------|------------|-------------|----------|----------------------------|
| 2012/000 IGAE    | AC         | S           |          | marzo-2013                 |

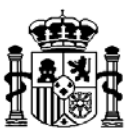

solicitud mientras el usuario tenga pendiente una actividad de validación de dirección electrónica de correo.

En relación con la actividad de validación de la dirección electrónica de correo, usted podrá realizar dos acciones:

- 1. Introducir la contraseña que le fue enviada a su dirección electrónica de correo.
- 2. Anular la solicitud.

A continuación, pulse el botón de "Siguiente" de la Pantalla 41

| MINISTERIO<br>DE HACIEND<br>Y ADMINISTE<br>PÚBLICAS | SONES SECRETARIA DE ESTADO DE PRESUPUESTOS Y GASTOS GALO E                 |
|-----------------------------------------------------|----------------------------------------------------------------------------|
| Solicitud de modifi                                 | ción del perfil de acceso a sistemas de información para usuarios externos |
| Datos Personales del I                              |                                                                            |
| NIF:                                                | Código de usuario:                                                         |
| Nombre:                                             |                                                                            |
| Primer Apellido:                                    | Segundo Apellido:                                                          |
| Teléfono:                                           | Cargo:                                                                     |
| Email:                                              | MRE                                                                        |
| Dirección Postal:                                   |                                                                            |
| Nombre Centro:                                      | . Unidad:                                                                  |
| Dependencia, en su<br>caso:                         |                                                                            |
|                                                     |                                                                            |
| Datos del responsable                               | arquico del usuano                                                         |
| Cargo:                                              | Dirección Destal                                                           |
| Taláfano:                                           |                                                                            |
| relefollo.                                          | Elifañ.                                                                    |
| Normas de cumpliment                                | ción de este formulario                                                    |
|                                                     |                                                                            |
|                                                     | Siguiente                                                                  |

Pantalla 35

En la siguiente pantalla, puede seleccionar el sistema de información para el que quiere solicitar el cambio de perfil y para el que ya debe tener concedido acceso. Para ello ha de hacer clic en el botón "<u>Añadir sistema de información</u>": Si necesita cambiar algún dato de la pantalla anterior pulse el botón "Atrás".

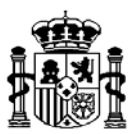

| MINISTERIO<br>DE HACIENDA<br>Y ADMINISTRACIONES<br>PÚBLICAS | SEPG<br>SCRETARIA DE ESTADO DE<br>PRESUPUESTOS Y GASTOS | GAL@                | 扄 Menú Principal      | 4                      | X Desconectarse |
|-------------------------------------------------------------|---------------------------------------------------------|---------------------|-----------------------|------------------------|-----------------|
| Solicitud de modificación (                                 | del perfil de acceso a sis                              | temas de inform     | ación para usuarios e | externos               |                 |
| Sistemas de información                                     |                                                         |                     |                       |                        |                 |
| Lista de sistemas de informaci                              | ión vacía, añada un sistema de                          | información antes d | e seauir.             |                        |                 |
|                                                             |                                                         |                     |                       |                        |                 |
|                                                             |                                                         |                     |                       | Añadir sistema de info | ormación        |
|                                                             |                                                         |                     |                       | Atrás                  | Siguiente       |

Pantalla 36

Si selecciona "Añadir sistemas de información", le muestra la siguiente pantalla:

| MINISTERIO<br>DE HACIENDA<br>Y ADMINISTRACIONES<br>PÚBLICAS   | SEPG<br>SECRETARÍA DE ESTADO DE<br>PRESUPUESTOS V GASTOS | GAL@            | 🚹 Menú Principal       |         | X Desconectarse |
|---------------------------------------------------------------|----------------------------------------------------------|-----------------|------------------------|---------|-----------------|
| Solicitud de modificación o<br>Datos del sistema de informaci | del perfil de acceso a sis<br>ión                        | temas de inform | ación para usuarios ex | xternos |                 |
| Sistema de información: Introduzc                             | a sistema de información                                 | <b>v</b> -      |                        |         |                 |
| Gu                                                            | ardar y salir Salir si                                   | n guardar       |                        |         |                 |

Pantalla 37

Pulsando en el desplegable del campo "Sistemas de información", aparecen los que tiene asignados en su perfil. En el siguiente ejemplo, se ha seleccionado el sistema de información "CINCOnet" para simular la petición de un cambio de perfil:

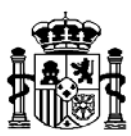

| MINISTERIO<br>DE HACIENDA<br>Y ADMINISTRACIONES<br>PUBLICAS          | SEPEC SECRETARIA DE ESTADO DE PRESUPUESTOS Y GASTOS | GAL@          | 🔒 Menú Principal      |         | Desconectarse |
|----------------------------------------------------------------------|-----------------------------------------------------|---------------|-----------------------|---------|---------------|
| Solicitud de modificación o<br>Datos del sistema de informaci        | lel perfil de acceso a sister                       | nas de inform | ación para usuarios e | xternos |               |
| Sistema de información: CINCOnet                                     | t                                                   | <b>•</b>      |                       |         |               |
| Preferencias del Sistema de In Perfil de Acceso Entorno de ejecución | formación                                           |               |                       |         |               |
| Pruebas y Formación<br>PreProducción<br>Producción                   | Sin cambio v<br>Sin cambio v<br>Sin cambio v        |               |                       |         |               |
| Guard                                                                | lar y salir Salir sin gu                            | ardar         |                       |         |               |

Pantalla 38

Podrá modificar el campo "Perfil de acceso", así como el Entorno de ejecución. En el ejemplo para el sistema de información seleccionado están habilitados los entornos de PreProducción (pruebas) o Producción (datos reales), y el usuario ha solicitado acceder al entorno de PreProducción y ha modificado el perfil de acceso.

Para completar la solicitud, una vez cumplimentados los campos, deberá seleccionar el botón "Guardar y salir"

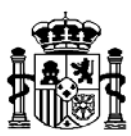

| GAL@ Menú Pr<br>SCORETARÍA DE ESTADO DE<br>PUBLICAS SCORETARÍA DE ESTADO DE<br>PRESUPUESTOS Y GASTOS                   | rincipal 🔺 🔀   |
|----------------------------------------------------------------------------------------------------|----------------|
| Solicitud de modificación del perfil de acceso a sistemas de información para usua<br>Datos del sistema de información | arios externos |
| Sistema de información: CINCOnet                                                                                       |                |
| Preferencias del Sistema de Información Perfil de Acceso Entorno de ejecución                                          |                |
| Pruebas y Formación Sin cambio 💌<br>PreProducción SI 🗸                                                                 |                |
| Producción Sin cambio 🗸                                                                                                |                |
| Guardar y salir Salir sin guardar                                                                                      |                |

Pantalla 39

Si la modificación no corresponde al sistema de información que ha seleccionado, deberá pulsar el botón "Salir sin guardar"

Si ha pulsado el botón "Guardar y salir", se le mostrará la siguiente pantalla:

| *  | MINISTERIO<br>DE HACIENDA<br>Y ADMINISTRACIONES<br>PÚBLICAS | SEPG<br>ECRETARÍA DE ESTADO DE<br>RESUPUESTOS Y GASTOS | GAL@           | 🚹 Menú Principal 🛛 💈                       | 3     | X Desconectarse |
|----|-------------------------------------------------------------|--------------------------------------------------------|----------------|--------------------------------------------|-------|-----------------|
| Sc | olicitud de modificación del per                            | fil de acceso a sist                                   | temas de infor | mación para usuarios exte                  | rnos  |                 |
|    | Sistemas de información                                     |                                                        |                |                                            |       |                 |
|    | Sistema de Información                                      | Perfil d                                               | le Acceso      | Entorno de ejecución                       | 1     | Acciones        |
|    | CINCOnet                                                    | Sin                                                    | cambio         | PreProducción: SI<br>Producción: Sin cambi | io    | 🛃 😆             |
|    |                                                             |                                                        |                |                                            |       |                 |
|    |                                                             |                                                        |                |                                            | Atrás | Siguiente       |
|    |                                                             |                                                        |                |                                            |       |                 |

Pantalla 40

En caso de que quiera quitar o editar algún sistema de información de la solicitud, haga clic en el símbolo "Borrar" (círculo con aspa rojo) situado en el apartado "Acciones" asociado al sistema de información que quiere quitar o bien, haga clic en el símbolo "Editar" (papel con bolígrafo) para editarla. A continuación pulse el botón "Siguiente".

| Procedimiento nº | Versión Autor | Fecha Aprobación | Fecha última Actualización |
|------------------|---------------|------------------|----------------------------|
| 2012/000 IGAE    | ACS           |                  | marzo-2013                 |

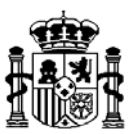

Pulsando el botón "Siguiente", se le mostrará una pantalla con el resumen de la solicitud. En esta pantalla se cumplimentan los siguientes datos:

- Indicación de querer recibir un correo en el momento que actúe alguno de los agentes implicados en la solicitud o, por el contrario, sólo cuando la solicitud se complete (cierre).
- 2. Es obligatorio cumplimentar el campo de "Justificación de la solicitud", indicando el motivo por el que se ha generado la solicitud
- 3. Se puede adjuntar un fichero. El tamaño máximo del fichero es de 1 MB. Para realizar esta operación, tiene que hacer clic en el botón "Examinar" y seleccionar la ruta donde está almacenado el fichero que quiere adjuntar. A continuación debe pulsar "Adjuntar" para anexar el fichero y continuar el proceso.

Una vez haya cumplimentado estos datos, tiene que seleccionar uno de los dos botones: "<u>Atrás</u>" o "<u>Conforme</u>".

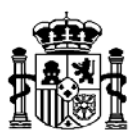

| sumen de la solicitud                                  |                              |                                                |                           |              |  |
|--------------------------------------------------------|------------------------------|------------------------------------------------|---------------------------|--------------|--|
| sumen de la solicitud                                  |                              |                                                |                           |              |  |
| itos del usuario implicado                             |                              |                                                |                           |              |  |
| Datas Passanalas dal usuaria                           |                              |                                                |                           |              |  |
| Datos Personales del disuano                           |                              | Cádias de veresier                             |                           |              |  |
| Nombre:                                                |                              | coulgo de usuario.                             |                           |              |  |
| Primer Apellido:                                       |                              | Segundo Apellido:                              |                           |              |  |
| Teléfono:                                              |                              | Cargo:                                         |                           |              |  |
| Email:                                                 |                              |                                                |                           |              |  |
| Dirección Postal:                                      |                              |                                                |                           |              |  |
| Cantas                                                 |                              |                                                |                           |              |  |
| centro.                                                |                              |                                                |                           |              |  |
| Unidad:                                                |                              | Dependencia, en su                             | caso:                     |              |  |
|                                                        |                              |                                                |                           |              |  |
| Datos del responsable jerárquico (                     | del usuario                  |                                                |                           |              |  |
| Nombre v apellidos:                                    | ier usuario                  |                                                |                           |              |  |
| Cargo:                                                 |                              | Dirección Postal:                              |                           |              |  |
| Teléfono                                               |                              | Email:                                         |                           |              |  |
| elacion de sistemas de informacion<br>Sistema de Infor | mación                       | Perfil de Acceso                               | Entorno de                | eiecución    |  |
| orstenia de infor                                      | lacion                       | Term de Addeso                                 | BraBraduasián             | : Cin combin |  |
| CINCOnet                                               |                              | Sin cambio                                     | PreProduccion: Sin cambio |              |  |
|                                                        |                              |                                                | Floduce                   | ion. 3i      |  |
| Deseo recibir mensaies por correc                      | electrónico informándome     | de la tramitación de esta solicitud            |                           |              |  |
| Sála dosos sor informado por un                        | monsaio por correo electró   | aire enviade guande esta solicitud son correda |                           |              |  |
| > Solo deseo ser mornado por un                        | mensaje por coneo elecaror   | noo enviado cuando esta soncitido sea cenada   |                           |              |  |
| Ju                                                     | stificación de la solicitud: |                                                |                           | _            |  |
|                                                        |                              |                                                |                           | <u></u>      |  |
|                                                        |                              |                                                |                           | *            |  |
| La                                                     | longitud máxima es de 50     | 0 caracteres.                                  |                           |              |  |
|                                                        |                              |                                                |                           |              |  |
|                                                        |                              |                                                |                           |              |  |
|                                                        |                              | Adjuntar ficheros                              |                           |              |  |
|                                                        |                              | Adjuntar ficheros                              |                           | _            |  |
| •                                                      | Examinar                     | Adjuntar ficheros                              |                           |              |  |
| +                                                      | Examinar                     | Adjuntar ficheros                              |                           |              |  |
| •                                                      | Examinar                     | Adjuntar ficheros                              |                           |              |  |
| ( <b>•</b> )                                           | Examinar                     | Adjuntar ficheros                              |                           |              |  |
| •                                                      | Examinar                     | Adjuntar ficheros                              |                           |              |  |
| •                                                      | Examinar                     | Adjuntar ficheros                              |                           |              |  |
| •                                                      | Examinar                     | Adjuntar ficheros                              |                           |              |  |

Pantalla 41

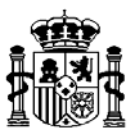

#### 8.- Notificación de cambio de centro de los usuarios

Cuando un usuario externo ya dado de alta en nuestra red cambie de centro o cambie de unidad dentro del centro al que pertenece, deberá informar de ello cuanto antes mediante la modificación de su ficha de datos personales siguiendo las indicaciones establecidas anteriormente en este manual.

Como cabe la posibilidad de que los accesos concedidos a sistemas de información que tenga el usuario deban revisarse para ajustarse al cambio, la aplicación informará del mismo a todos los responsables de fichero y/o administradores de dichos sistemas de información, teniendo estos agentes de seguridad la potestad de revocar el acceso o modificar las características del mismo.

En todo caso, los cambios realizados por estos agentes serán convenientemente comunicados al usuario por medio de la dirección de correo electrónico que nos haya suministrado.

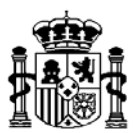

#### 9. Actuaciones pendientes (Detalle de las actuaciones pendientes)

Esta opción solo estará disponible para los usuarios externos que tengan rol de administrador departamental o Responsable de Fichero de algún sistema de información (por ejemplo SIC3-OOAA Centralizados o Sorolla 2)

| Gestión y Autorización Lógica de Accesos. Gal@                | GAL@ | 🔀 Desconectarse   🚹 Menú Principal 🛛 🔤                              |  |  |  |  |  |
|---------------------------------------------------------------|------|---------------------------------------------------------------------|--|--|--|--|--|
| South f Auton Labor Logica do Abbolosi Galle                  |      |                                                                     |  |  |  |  |  |
| Actuaciones pendientes                                        |      | Rienvenido a la anlicación para destión de permisos de acceso a los |  |  |  |  |  |
| Detalle de las actuaciones pendientes.                        |      | sistemas de información de la Administración presupuestaria.        |  |  |  |  |  |
| Inicio de Solicitudes                                         |      |                                                                     |  |  |  |  |  |
| Acceso a nuevos sistemas de información (internos)            |      |                                                                     |  |  |  |  |  |
| Baja en el acceso a sistemas de información (internos)        |      |                                                                     |  |  |  |  |  |
| Modificación de ficha datos personales (internos)             |      |                                                                     |  |  |  |  |  |
| Modificación perfil acceso sistemas de información (internos) |      |                                                                     |  |  |  |  |  |
|                                                               |      |                                                                     |  |  |  |  |  |
| Informes                                                      |      |                                                                     |  |  |  |  |  |
| Informes Gal@ - Seguimiento de solicitudes                    |      |                                                                     |  |  |  |  |  |

Pantalla 42

Pulsando sobre "Detalle de las actuaciones pendientes", si en ese momento tiene que autorizar o denegar el acceso a usuarios externos de su centro, aparecerá la siguiente pantalla:

| * | MINISTER<br>DE HACIEL<br>Y ADMINI<br>PÚBLICAS | IO<br>NDA<br>STRACIONES         | SEP<br>SECRETARÍA DE EST<br>PRESUPUESTOS Y O | G           | GAL@ >       | Desconectarse     | 🚹 Menú | Principal 🔼        |        |        |
|---|-----------------------------------------------|---------------------------------|----------------------------------------------|-------------|--------------|-------------------|--------|--------------------|--------|--------|
|   | Actuaciones pend                              | dientes                         |                                              |             |              |                   |        |                    |        |        |
|   | Código Solicitud \$                           | Descripción +                   | Aplicación \$                                | Fecha de so | Fecha Activi |                   | Usua   | rios Implicados    |        |        |
|   |                                               |                                 |                                              |             |              | Código de usuario | NIF    | Nombre y apellidos | Centro | Unidad |
|   | EXTER.390568                                  | Acceso a nuevo<br>Responsable d |                                              |             |              | 1                 | a      |                    | 1      |        |

Pantalla 43

Además de los datos que se ven en este ejemplo, aparecerían los datos de los usuarios implicados.

Posicionándose sobre el código de solicitud y haciendo click, le muestra todos los datos de la solicitud, según se muestra en la siguiente pantalla:

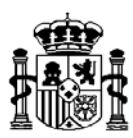

|                                                                      | G GAL@ 🔀 Desco                                                                   | nectarse 🛛 🚡 Menú Principal 🛛 👗        |  |  |  |  |  |
|----------------------------------------------------------------------|----------------------------------------------------------------------------------|----------------------------------------|--|--|--|--|--|
|                                                                      | ADO DE<br>SASTOS                                                                 |                                        |  |  |  |  |  |
| Solicitud de acceso a sistemas de información para usuarios externos |                                                                                  |                                        |  |  |  |  |  |
| Resumen de la solicitud: EXTER.653827831274979                       |                                                                                  |                                        |  |  |  |  |  |
| Fecha de solicitud:                                                  |                                                                                  |                                        |  |  |  |  |  |
| El usuario sol                                                       | licita el alta en el acceso a sistemas de in                                     | formación para usuarios externos:      |  |  |  |  |  |
| batos del usuario implicado                                          |                                                                                  |                                        |  |  |  |  |  |
| Datos Personales del usuario                                         |                                                                                  |                                        |  |  |  |  |  |
| Centro:                                                              | Código d                                                                         | usuario:                               |  |  |  |  |  |
| Nombre:                                                              |                                                                                  |                                        |  |  |  |  |  |
| Primer Apellido:                                                     | Segundo                                                                          | Apellido:                              |  |  |  |  |  |
| Teléfono:                                                            | Cargo:                                                                           |                                        |  |  |  |  |  |
| Email:                                                               | Dirección                                                                        | Postal:                                |  |  |  |  |  |
| Unidad:                                                              | Depende                                                                          | ncia, en su caso:                      |  |  |  |  |  |
|                                                                      |                                                                                  |                                        |  |  |  |  |  |
| Datos del responsable jerárquico del usuario                         |                                                                                  |                                        |  |  |  |  |  |
| Nombre y apellidos:                                                  |                                                                                  |                                        |  |  |  |  |  |
| Cargo:                                                               | Dirección                                                                        | Postal:                                |  |  |  |  |  |
| Teletono:                                                            | Email:                                                                           |                                        |  |  |  |  |  |
|                                                                      |                                                                                  |                                        |  |  |  |  |  |
| Datos de comunicaciones                                              |                                                                                  |                                        |  |  |  |  |  |
| Tipo de acceso: Inter                                                | met                                                                              |                                        |  |  |  |  |  |
| Sistemas de información                                              |                                                                                  |                                        |  |  |  |  |  |
| Sistema de Información                                               | Perfil de Acceso                                                                 | Entorno de ejecución                   |  |  |  |  |  |
|                                                                      |                                                                                  | Developer Former ( / a O's combine     |  |  |  |  |  |
|                                                                      |                                                                                  | Pruebas y Formación: Sin cambio        |  |  |  |  |  |
|                                                                      |                                                                                  | PreProducción: Sin cambio              |  |  |  |  |  |
|                                                                      |                                                                                  | Producción: SI                         |  |  |  |  |  |
| luctificación de la colicitud:                                       |                                                                                  |                                        |  |  |  |  |  |
|                                                                      |                                                                                  | A                                      |  |  |  |  |  |
|                                                                      |                                                                                  |                                        |  |  |  |  |  |
|                                                                      |                                                                                  | v                                      |  |  |  |  |  |
| Desponsable de centro que                                            | ha autorizado la enlicitud: Anlicación car                                       | tralizada                              |  |  |  |  |  |
| Responsable de centro que                                            | na aatonzado la solicitua. Aplicación cer                                        | er without some                        |  |  |  |  |  |
|                                                                      | Ficheros adiunto                                                                 | S                                      |  |  |  |  |  |
|                                                                      |                                                                                  |                                        |  |  |  |  |  |
|                                                                      | Generador de la solicitud: No existen de<br>Responsable de centro: No existen de | cumentos adjuntos<br>cumentos adjuntos |  |  |  |  |  |
|                                                                      | Adjuntar ficheros                                                                |                                        |  |  |  |  |  |
|                                                                      |                                                                                  |                                        |  |  |  |  |  |
| 🐥 Examinar                                                           |                                                                                  |                                        |  |  |  |  |  |
|                                                                      |                                                                                  |                                        |  |  |  |  |  |
|                                                                      |                                                                                  |                                        |  |  |  |  |  |
|                                                                      |                                                                                  |                                        |  |  |  |  |  |
|                                                                      |                                                                                  |                                        |  |  |  |  |  |
|                                                                      |                                                                                  |                                        |  |  |  |  |  |
|                                                                      | Ma barrantian and a                                                              |                                        |  |  |  |  |  |
| No hay archivos adjuntos.                                            |                                                                                  |                                        |  |  |  |  |  |
|                                                                      |                                                                                  |                                        |  |  |  |  |  |
| Volver Denegar Conforme                                              |                                                                                  |                                        |  |  |  |  |  |
|                                                                      |                                                                                  |                                        |  |  |  |  |  |

Pantalla 44

Si está de acuerdo con la solicitud de acceso, pulse en el botón "Conforme", de lo contrario pulse en el botón "Denegar", donde se le ofrecerá un campo para poner la justificación de la denegación de acceso.

41.- **Procedimiento nº Versión Autor Fecha Aprobación Fecha última Actualización** 2012/000 IGAE ACS marzo-2013

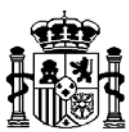

#### 10. Consulta de solicitudes

Podrá consultar las solicitudes generadas a través del sistema de información Gal@. Desde la opción "Informes Gal@-Seguimiento de solicitudes

| GA<br>Gestión y Autorización Lógica de Accesos Gal@           | L@ | 🔀 Desconectarse 🔝 Menú Principal 🔼 👘 👘 👘                            |  |  |  |  |  |
|---------------------------------------------------------------|----|---------------------------------------------------------------------|--|--|--|--|--|
|                                                               |    |                                                                     |  |  |  |  |  |
| Actuaciones pendientes                                        |    | Rienvenido a la anlicación para destión de permisos de acceso a los |  |  |  |  |  |
| Detalle de las actuaciones pendientes.                        |    | sistemas de información de la Administración presupuestaria.        |  |  |  |  |  |
| Inicio de Solicitudes                                         |    |                                                                     |  |  |  |  |  |
| Acceso a nuevos sistemas de información (externos)            |    | Delžias de protocción de detec personales                           |  |  |  |  |  |
| Baja en el acceso a sistemas de información (externos)        |    | Politica de protección de datos personales                          |  |  |  |  |  |
| Modificación de ficha datos personales (externos)             |    |                                                                     |  |  |  |  |  |
| Modificación perfil acceso sistemas de información (externos) |    |                                                                     |  |  |  |  |  |
| Informes<br>Informes Gal@ - Seguimiento de solicitudes        |    |                                                                     |  |  |  |  |  |

Pantalla 45

A continuación le mostrará la siguiente pantalla:

| Solicitudes                                  |      |
|----------------------------------------------|------|
| Solicitudes abiertas<br>Solicitudes cerradas | <br> |

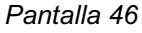

Seleccionando la opción "Solicitudes abiertas" y pulsando sobre el botón "Obtener datos", aparecen las solicitudes pendientes de alguna tramitación. Usted podrá comprobar los agentes que han intervenido y en qué situación está, pulsando sobre el código de la solicitud.

Si selecciona la opción "Solicitudes cerradas", aparecen las solicitudes que han finalizado.

En ambas opciones, puede filtrar los resultados en base a una serie de criterios proporcionando, por ejemplo, un código de solicitud o estableciendo un rango de fechas en el que limitar la búsqueda de solicitudes, según se muestra en la siguiente pantalla:

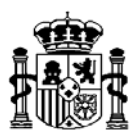

| Criterios de búsqueda           |                                                                  |                     |                |              |  |
|---------------------------------|------------------------------------------------------------------|---------------------|----------------|--------------|--|
| Centro<br>Búsqueda exacta<br>Si | Centro:                                                          |                     |                |              |  |
| No                              |                                                                  |                     |                |              |  |
| Se                              | Código de la solicitud:<br>olicitud generada entre Fecha inicio: | (dd/mm/aaaa)        | Fecha fin:     | (dd/mm/aaaa) |  |
|                                 |                                                                  | Obtener datos i lim | niar critorios |              |  |

Pantalla 47

Una vez cumplimentados los datos de búsqueda, pulse el botón "Obtener datos".

A continuación se pone un ejemplo de búsqueda de solicitudes cerradas, con un rango de fechas. Nos muestra las solicitudes cerradas y que fueron generadas el día 2/6/2011. En el campo usuario generador muestra el nombre, apellidos y código de usuario que ha generado la solicitud, que serían los datos del certificado con el que se ha accedido.

Pulsando sobre el código de la solicitud, muestra toda la solicitud.

|                                       | Criterios de búsqueda                                          |                                                                                    |                   |                   |                              |                   |
|---------------------------------------|----------------------------------------------------------------|------------------------------------------------------------------------------------|-------------------|-------------------|------------------------------|-------------------|
| Centro<br>Búsqueda exacta<br>Sí<br>No | Centro:                                                        |                                                                                    |                   |                   |                              |                   |
| Solic                                 | Código de la solicitud:<br>itud generada entre Fecha inicio: ( | 02/06/2011                                                                         | ···· (dd/mm/aaaa) |                   | Fecha fin: 02/06/2011        | (dd/mm/aaaa)      |
|                                       |                                                                |                                                                                    | Obtener datos     | Limpiar criterios |                              |                   |
| Número de solicitud                   | es cerradas: 3                                                 |                                                                                    |                   |                   |                              |                   |
| Código de la solicitud                | Tipo de la solicitud                                           |                                                                                    |                   |                   | Fecha y hora de la solicitud | Usuario generador |
| EXTER.044525559342560                 | Baja en el acceso a sistem                                     | Baja en el acceso a sistemas de información para usuarios externos                 |                   |                   | 02/06/2011 13:34:08          |                   |
| EXTER.443215245354266                 | Baja en el acceso a sisten                                     | Baja en el acceso a sistemas de información para usuarios externos                 |                   |                   | 02/06/2011 13:53:29          | Sec. Sec.         |
| EXTER 281611485631897                 | Modificación del perfil de                                     | Modificación del perfil de acceso a sistemas de información para usuarios externos |                   |                   | 02/06/2011 13:25:20          |                   |

Pantalla 48

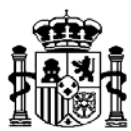

#### 11. Gestión de incidencias

Las incidencias que dificulten o impidan el acceso a los sistemas de información o imposibiliten el acceso al sistema de información Gal@ para generar solicitudes, deben notificarse a la Unidad de Coordinación de Incidencias de la Subdirección General de Explotación de la IGAE, como Unidad responsable de gestionar, de forma centralizada, todas las incidencias que se produzcan. Estas incidencias han de notificarse por alguna de las siguientes vías:

 Si es Vd. un usuario NO registrado deberá dirigir un correo electrónico al buzón uci@igae.minhap.es.

Fax nº 91-583.97.76

Teléfono nº 91-5831433

 Si es Vd. un usuario registrado deberá seguir las indicaciones del apartado "Notificación de Incidencias" mediante el enlace "Acceso a los sistemas de información" del apartado <u>Oficina Virtual</u>.

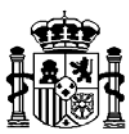

#### 12. Configuración de puestos

Los requisitos para la conexión a la red de Informática presupuestaria son:

- Exploradores válidos: Internet Explorer 6.0 o superior, firefox 3.0 o superior, opera
   9.0 o superior, K-Meleon 1.5.3 o superior.
- Sistema Operativo: Windows 2000 o superiores.
- Tener instalada máquina virtual Java.

Informática presupuestaria no garantiza el funcionamiento con otras versiones o productos.

Para los enlaces de comunicaciones vía Intranet administrativa se debe tener en cuenta, en todos los casos, que si el explorador de Internet está configurado para usar un servidor Proxy, en la "Configuración de los servidores Proxy" del explorador, se deberán excluir las direcciones \*.pap.meh.es; \*.igae.meh.es, \*.sgpg.meh.es o desactivar el Proxy antes de establecer la conexión a dicha dirección.

De no hacerlo así, el navegador intentará localizar la dirección del servidor de Informática presupuestaria a través del enlace que se tenga para acceder a Internet, y no a través del enlace a la Intranet Administrativa.